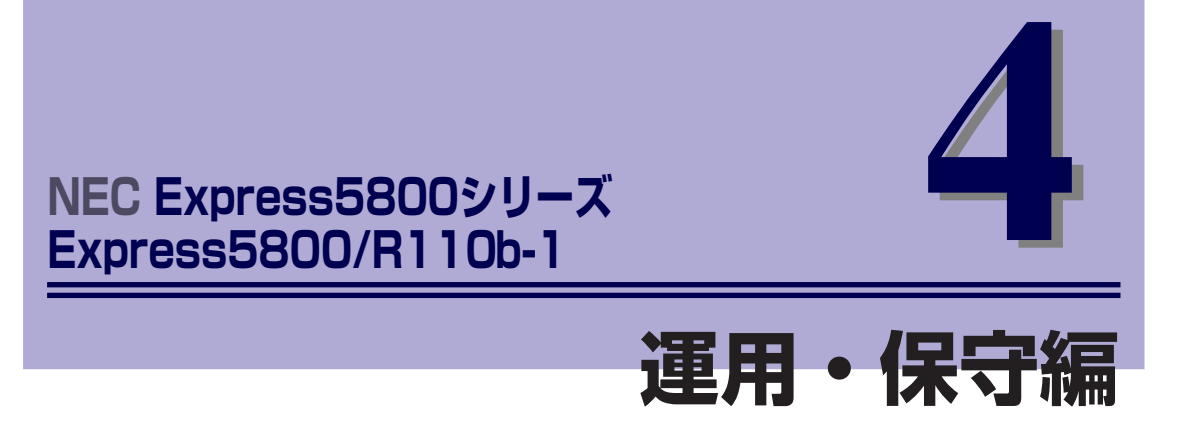

装置の運用および保守について説明します。

日常の保守(338ページ)

日常使用する上で確認しなければならない点やファイルの管理、クリーニング の方法について説明します。

**システム診断(342ページ)** 診断ユーティリティの使い方について説明します。

**障害時の対処(345ページ)** 故障かな?と思ったときに参照してください。トラブルの原因の確認方法やそ の対処方法について説明しています。

- 保守ツール(388ページ) 保守ユーティリティの使い方について説明します。
- 移動と保管(394ページ) 本体を移動・保管する際の手順や注意事項について説明します。
- ユーザーサポート (396ページ)

本製品に関するさまざまなサービスについて説明します。サービスは弊社、お よび弊社が認定した保守サービス会社から提供されるものです。ぜひご利用く ださい。

# 日常の保守

装置を常にベストな状態でお使いになるために、ここで説明する確認や保守を定期的に行っ てください。万一、異常が見られた場合は、無理な操作をせずに保守サービス会社に保守を 依頼してください。

## アップデートの確認・適用

Express5800シリーズでは、本体および周辺機器のBIOS、FW(ファームウェア)、ドライ パなどのアップデート情報を弊社Webサイトの以下のページに掲載しています。システムの 安定稼働のため、常に最新のアップデートを適用いただくことをお勧めいたします。

NECコーポレートサイト(http://www.nec.co.jp/) [サポート・ダウンロード] – [PCサーバ/ブレードサーバ]

なお、本体のBIOS、FW(ファームウェア)につきましては、適用が必要なアップデートの 検出・ダウンロード・適用をサポートするツール「ExpressUpdate」も提供しています。 「ExpressUpdate」は、本体添付のDVD「EXPRESSBUILDER」内に格納されています。

データをバックアップされておくことをお勧めいたします。

## アラートの確認

システムの運用中は、ESMPROで障害状況を監視してください。

管理PC上のESMPRO/ServerManagerにアラートが通報されていないか、常に注意するよう 心がけてください。ESMPRO/ServerManagerの「アラートビューア」でアラートが通報さ れていないか チェックしてください。

| 💩 ESMPRO/ServerMenager Version5 - Nicrosoft Internet Explorer 📃 🔲 🗙 |                                                   |                                          |                                                            | 🛃 ES  | MPR0/Serve     | erManager (PC-name) - N | icrosoft Inter | vet Explorer |               |                      |                  |            | _ 0 ×                      |
|---------------------------------------------------------------------|---------------------------------------------------|------------------------------------------|------------------------------------------------------------|-------|----------------|-------------------------|----------------|--------------|---------------|----------------------|------------------|------------|----------------------------|
| ファイル (1) (1) (1) ファイル (1) (1) (1) (1) (1) (1) (1) (1) (1) (1)       |                                                   |                                          |                                                            | 7     | '=-            | トビューア                   | /              |              |               |                      |                  |            |                            |
| NEC Empowe                                                          | NEC Empowered by Innovation ESMPRO5               |                                          |                                                            |       |                | 東新一方司                   | ムの設定           | 75-19561     | 明確認定   70%    | AP IN ARCENTE TO THE | E   SNMPF5,JS    | 植設定(オプ     | - EUN   CEN                |
| 75-14                                                               |                                                   | ※: 通想サービス コーゼスわかい!!                      |                                                            | 104/4 | 中1~25件         | 12511 国 ずつ表示            |                |              |               |                      | 123              | 45<<敵初<前/  | <1 <u>決へ&gt;離後&gt;&gt;</u> |
| ユーザ名: gots [アドミニス                                                   | 1-7 0-10 000 00000                                | a 1200 - CX   1 - 07 0007                | Essention with English over 19000 1407 01                  |       | 全て選択           | 選把解除                    | 削除             | 未统>既         | ·唐            | 未読                   |                  |            |                            |
| <b>ガルーナ 留住</b>                                                      | root > estare > ESM110RH                          |                                          |                                                            |       |                | 62                      | (状況) タイ        | プマネージャ       | コンボーネット       | 7562                 | 安在時間             | 824        | ソース                        |
|                                                                     |                                                   | 1                                        |                                                            |       | 🔺 <u>22754</u> | CPUMAR                  | <u>гл</u> сио  | mg_080A      | (不明なサーバ)      | 192.168.1.163        | 2008/11/27 21:05 | ESMPR.0/SM | ESMQuiter                  |
| eoot                                                                | リモート制制                                            | 項日名                                      | 動電信                                                        |       | 975-71         | CPUMR WILLIA            | E C70          | mg_000A      | (不明公サーバ)      | 292.168.1.163        | 2009/11/27 20:41 | ESMPR.0.5M | EFMQu2-st                  |
| estable                                                             | サーバ設定                                             | 製品情報                                     | T (00001000 1 00000 1000                                   |       | 🔺 9.2FA        | 12135.R.W               | E CPU          | 1407_0603A   | (不明なサーバ)      | 192.169.1.163        | 2009/11/27 20:39 | ESMPROVEM  | RIM(puber                  |
| ESMI 10RH                                                           |                                                   | シリアル番号                                   | 2900152                                                    |       | 9.27F.64       | 1215年来建国家               | E 00           | mg_0000A     | (不明なサーバ)      | 192.160.1.163        | 2000/11/27 20:11 | ESMPR.0/SM | ESMQuiter                  |
|                                                                     | 9 -71 6CB/ 000 8 10                               | GUID                                     | bb49.d780-568c-11.dz-8001-001.a434646cb                    |       | 4 2774         | CP19KR at               | <b>1</b> 00    | mg_0000A     | (不明なサーバ)      | 292.160.1.163        | 2000/11/27 20:10 | E3459.0/5M | ESMCyuPer                  |
|                                                                     | サーバ状態/構成情報                                        | サーバ情報                                    |                                                            |       | 0 2774         | 1215年後期日期               | <b>11</b> CPU  | mg_0007A     | (不明なサーバ)      | 292.168.1.163        | 2008/11/27 19:40 | ESMPRO/SM  | ESMOpuPer                  |
|                                                                     | 一日 サーバ状態                                          | 16.98                                    |                                                            |       | 2374           | CPUMPER RE              | 111 CFU        | mg_090A      | (不明なサーバ)      | 192.168.1.163        | 2008/11/27 19:39 | ESMPR.0/SM | ESMOpuPer                  |
|                                                                     | <ul> <li>ロードウェア</li> <li>田 編 いっティ</li> </ul>      | パージョン情報                                  |                                                            |       | 2277.44        | CPUCKR REER             | 11 cro         | mg_(G)A      | (不明公サーバ)      | 192.168.1.163        | 2009/11/27 19:10 | ESMPRO/SM  | EIMQu2ver                  |
|                                                                     | 田 第1/0デバイス                                        | 05パージョン                                  | Windows Server 2003 82, Standard Edition Service<br>Pack 2 |       | 4 9.27 A       | 1210K.R.W               | E cr0          | mg_060A      | (71年9月2日-75)  | 192.169.1.169        | 2009/11/27 19:09 | ESMPROSM   | EIMQu9-er                  |
|                                                                     | 田 🛃 システム環境                                        | B008/パージョン                               | 1.0.0020                                                   |       | 9.277.64       | 1215年来教習者               | 1 cm           | mgr_0000A    | (不明なサーバ)      | 192.160.1.163        | 2000/11/27 10:54 | ESMPRO/SM  | ESMONA                     |
|                                                                     | 日 <sup>10</sup> ソフトウェア<br>日 NH ネットワーク<br>日 田 PROP | BSMPRO/ServerAgent/ (-ジョン                | 4.28                                                       |       | 9 2274         | 1213年後期日初               | E 00           | mg_0000A     | (不明なサーバ)      | 192.160.1.163        | 2000/11/27 10:54 | ESMPRO/SM  | ESMQuiter                  |
|                                                                     |                                                   | PMC two - (r/to - TUP 22a)               | 00.07                                                      |       | 2776           | ロロ県営業高級部務業              | 11 010         | mg_0097A     | (不明なサーバ)      | 292.168.1.163        | 2000/11/27 10:54 | ESMPR.0/SM | ESMCyuPet                  |
|                                                                     | 上参ローカルボーリング                                       |                                          |                                                            | le.   | 0 2274         | 101068.8258             | tai cro        | mg_080A      | (不明なサーバ)      | 192.168.1.163        | 2008/11/27 18:54 | EMPRORM    | ESMOpuled                  |
|                                                                     | 🖽 🎥 ストレージ                                         |                                          |                                                            | le.   | 2274           | 1010512 A 40222         | 11 cru         | mg_(G)A      | (不明なサーバ)      | 192.168.1.163        | 2008/11/27 18:53 | ESMPR.0/SM | ESMQuiter                  |
|                                                                     | 田 🔛 ファイルシステム                                      |                                          |                                                            |       | A 22754        | PURSARMEN               | E1 070         | mg_060A      | (77年99219-75) | 192.149.1.149        | 2009/11/27 10:53 | ESMPRO/SM  | EIMQu9-at                  |
|                                                                     |                                                   |                                          |                                                            | le.   | × 2274         | 2052533                 | 1 cru          | mg_0603A     | (不明なサーバ)      | 192.169.1.163        | 2000/11/27 10:52 | EMPROVEM   | EIMQuber                   |
|                                                                     |                                                   |                                          |                                                            |       | × 2274         | 2182888                 | 1 00           | mg_0000A     | (不明なサーバ)      | 192.140.1.143        | 2000/11/27 10:52 | ESMPROSM   | ESMONA                     |
|                                                                     |                                                   |                                          |                                                            | le.   | 2274           | の以来が出来るなどのな             | tat cro        | ENT CODIA    | (不明なサーバ)      | 292.169.1.165        | 2000/11/27 10:52 | ESMPRO/SM  | ESMONDer                   |
|                                                                     |                                                   |                                          |                                                            | Le.   | 2274           | COURSE AND MEDIC        | tal cro        | mg (897A     | (不明なサーバ)      | 292,168,1.163        | 2000/11/27 10:51 | EMPROVIM   | ESMOrsPer                  |
|                                                                     |                                                   |                                          |                                                            | lin.  | × 2274         | いの時代の意味                 | 11 000         | mg (80A      | (不明なサーバ)      | 292,168,1,163        | 2008/11/27 18:50 | EMPRORM    | ESMONPer                   |
|                                                                     | Copyright (C) 2                                   | 2004-2008 NBC Corporation. All Rights Re | seeved                                                     | -     |                |                         |                |              |               |                      |                  |            |                            |

ESMPRO/ServerManager

アラートビューア

## STATUSランプの確認

本体の電源をONにした後、およびシャットダウンをして本体の電源をOFFにする前に、本体 前面にあるランプの表示を確認してください。ランプの機能と表示の内容については「ハー ドウェア編」の170ページをご覧ください。万一、本体の異常を示す表示が確認された場合 は、保守サービス会社に連絡して保守を依頼してください。

## バックアップ

定期的に本体のハードディスクドライブ内の大切なデータをバックアップすることをお勧め します。最適なバックアップ用ストレージデバイスやバックアップツールについてはお買い 求めの販売店にお問い合わせください。

ハードウェアの構成を変更したり、BIOSの設定を変更したりした後は、オフライン保守ユー ティリティの「システム情報の管理」機能を使ってシステム情報のパックアップをとってく ださい(132ページ参照)。

RAIDシステムを構築しているシステムでは、RAIDシステムのコンフィグレーション情報の パックアップをとっておいてください。また、ハードディスクドライブ故障によるリビルド を行った後もコンフィグレーション情報のパックアップをとっておくことをお勧めします。 コンフィグレーション情報のバックアップについては、EXPRESSBUILDERに格納されてい るオンラインドキュメントまたはボードに添付の説明書を参照してください。

## クリーニング

装置を良い状態に保つために定期的にクリーニングしてください。

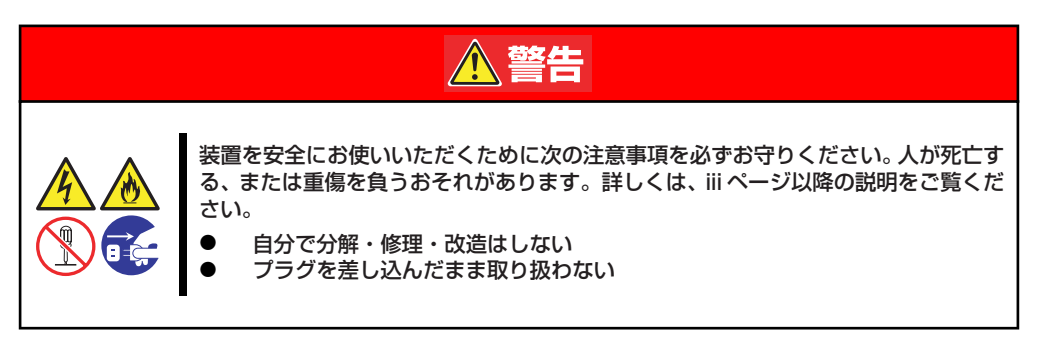

### 本体のクリーニング

本体の外観の汚れは、柔らかい乾いた布で汚れを拭き取ってください。汚れが落ちにくいときは、次のような方法できれいになります。

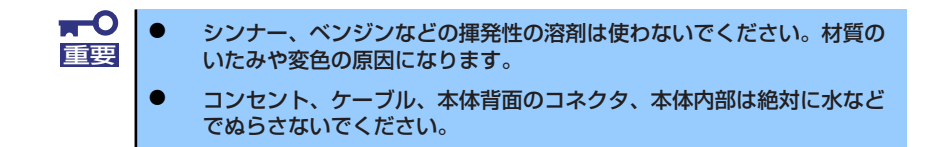

- 1. 本体の電源がOFF (POWERランプ消灯)になっていることを確認する。
- 2. 本体の電源コードをコンセントから抜く。
- 3. 電源コードの電源プラグ部分についているほこりを乾いた布でふき取る。
- 4. 中性洗剤をぬるま湯または水で薄めて柔らかい布を浸し、よく絞る。
- 5. 汚れた部分を手順4の布で少し強めにこすって汚れを取る。
- 6. 真水でぬらしてよく絞った布でもう一度ふく。
- 7. 乾いた布でふく。

### キーボードのクリーニング

キーボードは本体および周辺機器を含むシステム全体の電源がOFF(POWERランプ消灯)になっていることを確認した後、キーボードの表面を乾いた布で拭いてください。

### ディスクのクリーニング

CD-ROMなどの光ディスクにほこりがついていたり、トレーにほこりがたまっていたりする とデータを正しく読み取れません。次の手順に従って定期的にトレー、ディスクのクリーニ ングを行います。

- 1. 本体の電源がON(POWERランプ点灯)になっていることを確認する。
- 2. 光ディスクドライブ前面のトレーイジェクトボタンを押す。

トレーが光ディスクドライブから出てきます。

3. ディスクを軽く持ちながらトレーから取り出す。

**〒○** ディスクの信号面に手が触れないよう注意してください。 重要

4. トレー上のほこりを乾いた柔らかい布でふき取る。

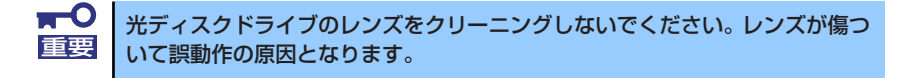

- 5. トレーを軽く押してトレーを光ディスクドライブに戻す。
- 6. ディスクの信号面を乾いた柔らかい布でふく。

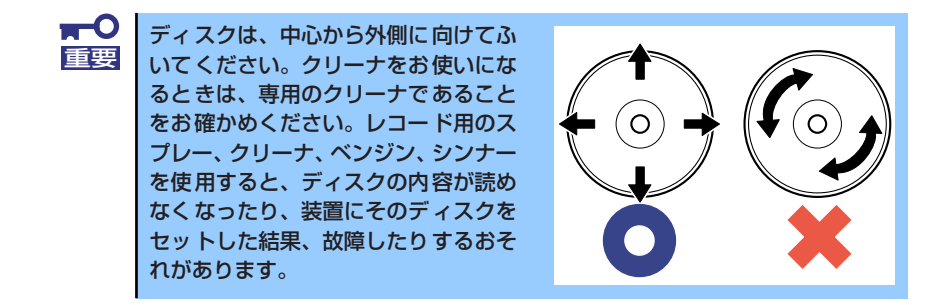

### テープドライブのクリーニング

テープドライブのヘッドの汚れはファイルのバックアップの失敗やテープカートリッジの損 傷の原因となります。定期的に専用のクリーニングテープを使ってクリーニングしてくださ い。クリーニングの時期やクリーニングの方法、および使用するテープカートリッジの使用 期間や寿命についてはテープドライブに添付の説明書を参照してください。

# システム診断

システム診断は装置に対して各種テストを行います。 「EXPRESSBUILDER」の「Tool menu」から「Test and diagnostics」を選択して診断して ください。

## システム診断の内容

システム診断には、次の項目があります。

- 本体に取り付けられているメモリのチェック
- CPUキャッシュメモリのチェック
- システムとして使用されているハードディスクドライブのチェック

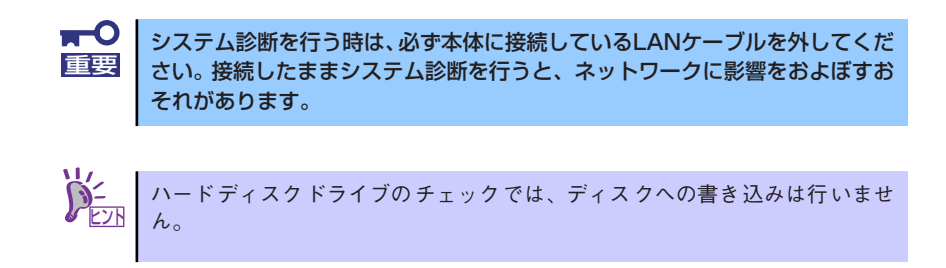

## システム診断の起動と終了

システム診断には、本体に直接接続されたコンソール(キーボード)を使用する方法と、シリアルポート経由で接続されている管理PCのコンソールを使用する方法(コンソールレス)があります。

それぞれの起動方法は次のとおりです。

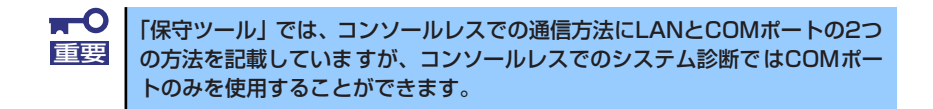

- 1. シャットダウン処理を行った後、本体の電源をOFFにし、電源コードをコンセント から抜く。
- 2. 本体に接続しているLANケーブルをすべて取り外す。
- 3. 電源コードをコンセントに接続し、本体の電源をONにする。
- 4. 「EXPRESSBUILDER」DVDを使ってシステムを起動する。

 本体のコンソールを使用して起動する場合は「Tool menu(Normal mode)」を、 コンソールレスで起動する場合は「Tool menu(Redirection mode)」を選択す る。

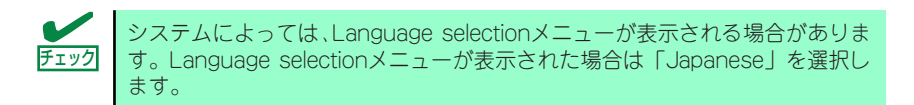

### 6. TOOL MENUの「Test and diagnostics」を選択する。

Test and diagnosticsの「End-User Mode」を選択してシステム診断を開始します。約3分で診断は終了します。

診断を終了するとディスプレイ装置の画面が次のような表示に変わります。

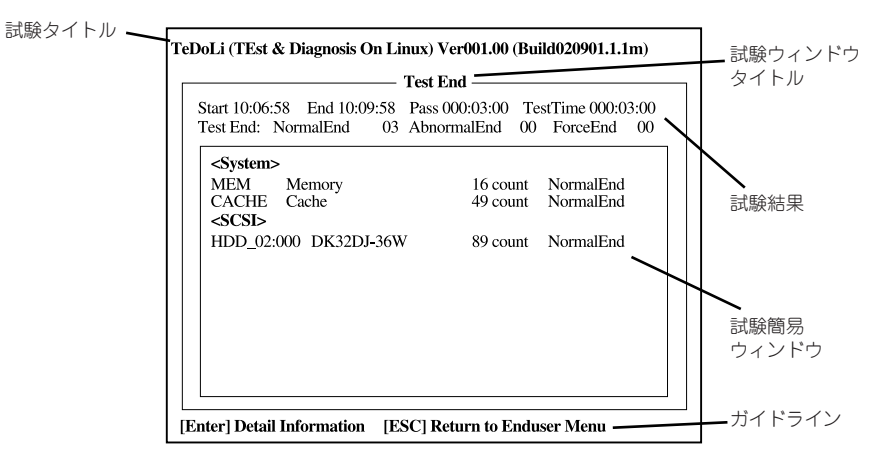

#### 試験タイトル

診断ツールの名称およびバージョン情報を表示します。

#### 試験ウィンドウタイトル

診断状態を表示します。試験終了時にはTest Endと表示します。

#### 試験結果

診断開始・終了・経過時間および終了時の状態を表示します。

#### ガイドライン

ウィンドウを操作するキーの説明を表示します。

#### 試験簡易ウィンドウ

診断を実行した各試験の結果を表示します。カーソル行で<Enter>キーを押すと試 験の詳細を表示します。

システム診断でエラーを検出した場合は試験簡易ウィンドウの該当する試験結果が 赤く反転表示し、右側の結果に「Abnormal End」を表示します。 エラーを検出した試験にカーソルを移動し<Enter>キーを押し、試験詳細表示に出 力されたエラーメッセージを記録してお買い求めの販売店、または保守サービス会 社に連絡してください。 7. 画面最下段の「ガイドライン」に従い<Esc>キーを押す。

以下のエンドユーザーメニューを表示します。

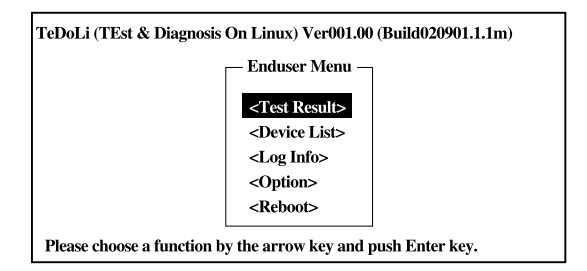

### <Test Result>

前述の診断終了時の画面を表示します。

#### <Device List>

接続されているデバイス一覧情報を表示します。

#### <Log Info>

試験ログを表示します。試験ログを保存することができます。試験ログを保存する 場合は、FATフォーマット済みのリムーバブルメディアをセットし、<Save(F)>を 選択してください。

### <Option>

オプション機能が利用できます。

### <Reboot>

システムを再起動します。

8. 上記エンドユーザーメニューで<Reboot>を選択する。

再起動し、システムがEXPRESSBUILDERから起動します。

- 9. EXPRESSBUILDERを終了し、光ディスクドライブからDVDを取り出す。
- 10. 本体の電源をOFFにし、電源コードをコンセントから抜く。
- 11. 手順2.で取り外したLANケーブルを接続し直す。
- 12. 電源コードをコンセントに接続する。

以上でシステム診断は終了です。

# 障害時の対処

「故障かな?」と思ったときは、ここで説明する内容について確認してください。該当する ことがらがある場合は、説明に従って正しく対処してください。

## 障害箇所の切り分け

万一、障害が発生した場合は、ESMPRO/ServerManagerを使って障害の発生箇所を確認し、 障害がハードウェアによるものかソフトウェアによるものかを判断します。 障害発生個所や内容の確認ができたら、故障した部品の交換やシステム復旧などの処置を行 います。

障害がハードウェア要因によるものかソフトウェア要因によるものかを判断するには、 ESMPRO/ServerManagerが便利です。

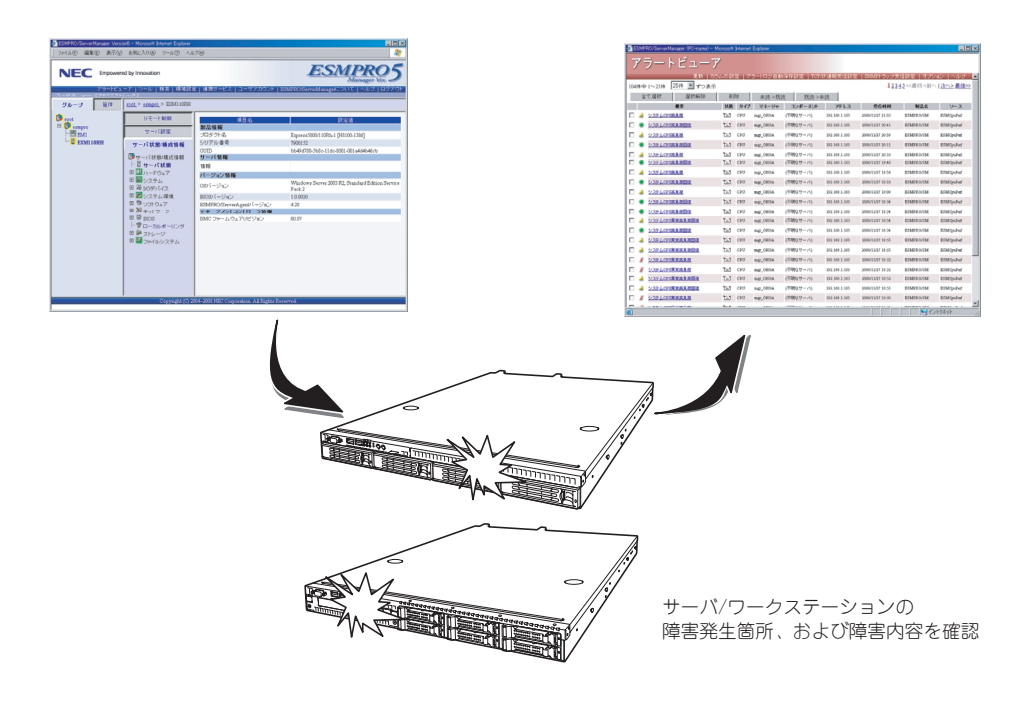

## エラーメッセージ

本体になんらかの異常が起きるとさまざまな形でエラーを通知します。ここでは、エラーメッ セージの種類について説明します。

### POST中のエラーメッセージ

本体の電源をONにすると自動的に実行される自己診断機能「POST」中に何らかの異常を検 出すると、ディスプレイ装置の画面にエラーメッセージを表示します。また、エラーの内容に よってはビープ音でエラーが起きたことを通知します。

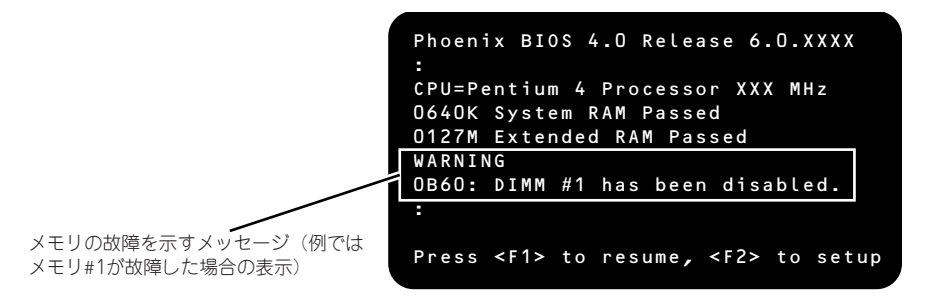

次にエラーメッセージの一覧と原因、その対処方法を示します。

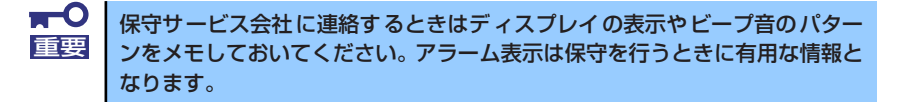

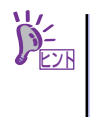

POSTのエラーメッセージー覧は本体のみのものです。マザーボードに接続されているオプションのSCSIコントローラボード、RAIDコントローラに搭載されているBIOSのエラーメッセージとその対処方法についてはオプションに添付の説明書を参照してください。

### 画面に表示されるエラーメッセージ

| ディスプ | レイ上のエラーメッセージ                                                   | 意味                                                | 対処方法                                                                            |
|------|----------------------------------------------------------------|---------------------------------------------------|---------------------------------------------------------------------------------|
| 0200 | Failure Fixed Disk.                                            | ハードディスクドライブエラー。                                   | 保守サービス会社に連絡してください。                                                              |
| 0210 | Stuck Key.                                                     | キーボード接続エラー。                                       | キーボードを接続し直してください。                                                               |
| 0211 | Keyboard error                                                 | キーボードの異常。                                         | キーポードを接続し直して再起動してく<br>ださい。それでも直らない場合は、保守<br>サービス会社に連絡してください。                    |
| 0213 | Keyboard locked - Un-<br>lock key switch.                      | キーボードがロックされている。                                   | キースイッチのロックを解除してくださ<br>い。ロックを解除しても直らない場合<br>は、保守サービス会社に連絡してくださ<br>い。             |
| 0220 | Monitor type does not<br>match CMOS - Run SET-<br>UP.          | モニタのタイプがCMOS と一致し<br>ない。                          | SETUP を起動してください。SETUP で<br>直らない場合は保守サービス会社に連絡<br>してください。                        |
| 0230 | System RAM Failed at<br>offset.                                | システムRAM エラー。                                      | 保守サービス会社に連絡してください。                                                              |
| 0231 | Shadow Ram Failed at<br>offset.                                | シャドウRAM エラー。                                      | 保守サービス会社に連絡してください。                                                              |
| 0232 | Extended RAM Failed<br>at address line.                        | 拡張RAM エラー。                                        |                                                                                 |
| 0250 | System battery is<br>dead – Replace and run<br>SETUP.          | システムのバッテリがない。                                     | 保守サービス会社に連絡してバッテリを<br>交換してください。(交換後、SETUPを<br>起動して設定し直してください。)                  |
| 0251 | System CMOS checksum<br>bad - Default config-<br>uration used. | システムCMOS のチェックサムが<br>正しくない。                       | デフォルト値が設定されました。<br>SETUP を起動して、設定し直してくだ<br>さい。それでも直らない場合は保守サー<br>ビス会社に連絡してください。 |
| 0252 | Password checksum bad<br>- Passwords cleared.                  | パスワードのチェックサムが正しく<br>ない。                           | パスワードがクリアされました。<br>SETUP を起動して設定し直してくださ<br>い。                                   |
| 0260 | System timer error.                                            | システムタイマーエラー。                                      | SETUP を起動して、時刻や日付を設定                                                            |
| 0270 | Real time clock er-<br>ror.                                    | リアルタイムクロックエラー。                                    | し自してくたさい。設定し自しても向し<br>エラーが続けて起きるときは保守サービ<br>ス会社に連絡してください。                       |
| 0271 | Check date and time setting.                                   | リアルタイムクロックの時刻設定に<br>誤りがある。                        |                                                                                 |
| 0280 | Previous boot<br>incomplete – Default<br>configuration used    | 前回のシステム起動時POST が完<br>了しませんでした。                    | SETUP で設定し直してください。                                                              |
| 0281 | Memory size found by<br>POST differd from<br>EISA CMOS         | POST が検出したメモリサイズが<br>EISA CMOS の内容と一致しません<br>でした。 | EISA CMOS の初期化。                                                                 |
| 0200 | System cache error -<br>Cache disabled.                        | システムキャッシュエラー。                                     | キャッシュを使用できません。保守サー<br>ビス会社に連絡してください。                                            |
| 0201 | System Memory exceeds<br>the CPU's caching<br>limit.           | メモリがCPU のキャッシュの限界<br>を超えた。                        | 保守サービス会社に連絡してください。                                                              |
| 02F4 | EISA CMOS not write<br>able.                                   | EISA CMOS に書き込めない。                                |                                                                                 |
| 02F5 | DMA Test Failed.                                               | DMAテストエラー。                                        |                                                                                 |
| 02F6 | Software NMI Failed.                                           | ソフトウェアNMI エラー。                                    |                                                                                 |
| 02F7 | Fail-safe Timer NMI<br>Failed.                                 | フェイルタイマのNMI エラー。                                  |                                                                                 |
| 0613 | Com A configuration changed                                    | COM Aの設定が変更されました。                                 | COM A の設定を確認してください。                                                             |
| 0614 | Com A config.error -<br>device disabled                        | COM Aの設定エラーです。                                    |                                                                                 |
| 0615 | Com B configuration<br>changed                                 | COM Bの設定が変更されました。                                 | COM B の設定を確認してください。                                                             |
| 0616 | Com B config.error -<br>device disabled                        | COM Bの設定エラーです。                                    |                                                                                 |
| 0B28 | Unsupported CPU de-<br>tect on CPU Socket 1.                   | CPU #1 ソケットにサポートしてい<br>ないCPU が搭載されている。            | 保守サービス会社に連絡して保守を依頼<br>してください。                                                   |

| ディスプ    | レイ上のエラーメッセージ                                                   | 意味                                  | 対処方法                                                                                                    |
|---------|----------------------------------------------------------------|-------------------------------------|----------------------------------------------------------------------------------------------------|
| 0B42    | Resource Conflict                                              | リソースが競合しています。                       | 保守サービス会社に連絡してください。                                                                                                    |
| 0B43    | Warning: IRQ not con-<br>figured                               | IRQ が設定されていません。                     |                                                                                                    |
| 0B45    | System Configuration<br>Data Write Error                       | システム設定値の読み込みができま<br>せん。             |                                                                                                    |
| 0860    | DIMM1 has been dis-<br>abled                                   | メモリエラーを検出した。メモリグ<br>ループ #1 が縮退している。 | 保守サービス会社に連絡してください。                                                                                                    |
| 0B61    | DIMM2 has been dis-<br>abled                                   | メモリエラーを検出した。メモリグ<br>ループ #2 が縮退している。 |                                                                                                    |
| 0862    | DIMM3 has been dis-<br>abled                                   | メモリエラーを検出した。メモリグ<br>ループ #3 が縮退している。 |                                                                                                    |
| 0863    | DIMM4 has been dis-<br>abled                                   | メモリエラーを検出した。メモリグ<br>ループ #4 が縮退している。 |                                                                                                    |
| 0864    | DIMM5 has been dis-<br>abled                                   | メモリエラーを検出した。メモリグ<br>ループ #5 が縮退している。 |                                                                                                    |
| 0865    | DIMM6 has been dis-<br>abled                                   | メモリエラーを検出した。メモリグ<br>ループ #6 が縮退している。 |                                                                                                    |
| 0 B 6 F | DIMM with error is en-<br>abled.                               | メモリエラーを検出した。                        |                                                                                                    |
| 0B70    | The error occurred<br>during temperature<br>sensor reading.    | 温度異常を検出する途中にエラーを<br>検出した。           |                                                                                                    |
| 0871    | System Temperature<br>out of the range.                        | 温度異常を検出した。                          | ファンの故障、またはファンの目詰まり<br>が考えられます。保守サービス会社に連<br>絡して保守を依頼してください。                                                                      |
| 0B74    | The error occurred<br>during voltage sensor<br>reading.        | 電圧を検出中にエラーが起きた。                     | 保守サービス会社に連絡してください。                                                                                                    |
| 0B75    | System voltage out of the range.                               | システムの電圧に異常を検出した。                    |                                                                                                    |
| 0880    | BMC Memory Test<br>Failed.                                     | BMC デバイス(チップ)のエラー。                  | 一度電源を OFF にして、起動し直して<br>ください。それでも直らない場合は保守                                                                                       |
| 0881    | BMC Firmware Code<br>Area CRC check<br>failed.                 |                                     | サービス会社に連絡してください。                                                                                                    |
| 0882    | BMC core Hardware<br>failure.                                  |                                     |                                                                                                    |
| 0883    | BMC IBF or OBF check<br>failed.                                | BMC のアドレスへのアクセスに失<br>敗した。           |                                                                                                    |
| 0 B 8 A | BMC SEL area full.                                             | システムイベントログを書き込める<br>容量がない。          | SETUP を起動して、「 Server Jメニュー<br>の「 Event Log Configuration Jで、「Clear<br>All Error Logs」を選び、 <enter>キーを<br/>押してログを消去してください。</enter> |
| 0B8B    | BMC progress check<br>timeout.                                 | BMC チェックを一時中断した。                    | 一度電源を OFF にして、起動し直して<br>ください。それでも直らない場合は保守                                                                                       |
| 0880    | BMC command access failed.                                     | BMC コマンドアクセスに失敗し<br>た。              | サービス会社に連絡してください。                                                                                                    |
| OB8D    | Could not redirect<br>the console - BMC Busy<br>-              | コンソールリダイレクトができない<br>(BMC ビジー)。      |                                                                                                    |
| OB8E    | Could not redirect<br>the console - BMC Er-<br>ror -           | コンソールリダイレクトができない<br>(BMC エラー)。      | ー度電源を OFF にして、起動し直して<br>ください。それでも直らない場合は保守<br>サービス会社に連絡してください。                                                                   |
| OB8F    | Could not redirect<br>the console - BMC Pa-<br>rameter Error - | コンソールリダイレクトができない<br>(BMC パラメータエラー)。 |                                                                                                    |
| 0890    | BMC Platform Informa-<br>tion Area corrupted.                  | BMC デバイス(チップ)エラー。                   | 一度電源を OFF にして、起動し直して<br>ください。それでも直らない場合は保守                                                                                       |
| 0891    | BMC update firmware corrupted.                                 |                                     | サービス会社に連絡してください。                                                                                                    |
| 0892    | Internal Use Area of<br>BMC FRU corrupted.                     | Chassis 情報を格納した SROM の<br>故障。       | 致命的な障害ではありませんが、一度電<br>源を OFF にして、起動し直してくださ<br>い。それでも直らない場合は保守サービ<br>ス会社に連絡してください。                                                |
| 0893    | BMC SDR Repository<br>empty.                                   | BMC デバイス(チップ)エラー。                   | 一度電源を OFF にして、起動し直して<br>ください。それでも直らない場合は保守<br>サービス会社に連絡してください。                                                                   |

| ディスプ | レイ上のエラーメッセージ                                                                                                    | 意味                                            | 対処方法                                                                                                    |
|------|----------------------------------------------------------------------------------------------------|-----------------------------------------------|----------------------------------------------------------------------------------------------------|
| 0B94 | IPMB signal lines do<br>not respond.                                                                                                    | SMC (Sattelite Management<br>Controller) の故障。 | 致命的な障害ではありませんが、一度電<br>源を OFF にして、起動し直してくださ<br>い。それでも直らない場合は保守サービ<br>ス会社に連絡してください。                                                                                            |
| 0895 | BMC FRU device fail-<br>ure.                                                                                                    | Chassis 情報を格納した SROM の<br>故障。                 | 致命的な障害ではありませんが、一度電<br>源を OFF にして、起動し直してくださ<br>い。それでも直らない場合は保守サービ<br>ス会社に連絡してください。                                                                                            |
| 0B96 | BMC SDR Repository<br>failure.                                                                                                    | センサデータレコード情報を格納し<br>たSROM の故障。                | 一度電源をOFFにして、起動し直して<br>ください。それでも直らない場合は保守                                                                                                    |
| 0B97 | BMC SEL device fail-<br>ure.                                                                                                    | BMC デバイス ( チップ ) の故障。                         | サービス会社に連絡してくたさい。<br>                                                                                                    |
| 0B98 | BMC RAM test error.                                                                                                    | BMC RAM のエラー。                                 |                                                                                                    |
| 0B99 | BMC Fatal hardware<br>error.                                                                                                    | BMCのエラー。                                      |                                                                                                    |
| OB9A | BMC not responding.                                                                                                    | BMCのエラー。                                      | RMC のファームウェアをアップロード<br>してください。それでも直らない場合は<br>保守サービス会社に連絡してください。                                                                                                    |
| 0B9B | Private I2C bus not responding.                                                                                                    | プライベートI2C バスより無応答。                            | 一度電源を OFF にして、起動し直して<br>ください。それでも直らない場合は保守                                                                                                    |
| 0B9C | BMC internal excep-<br>tion.                                                                                                    | BMCのエラー。                                      | サービス会社に連絡してください。                                                                                                    |
| 0B9D | BMC A/D timeout er-<br>ror.                                                                                                    | BMCのエラー。                                      |                                                                                                    |
| OB9E | SDR repository cor-<br>rupt.                                                                                                    | BMC のエラーまたは SDR のデー<br>タの破損。                  |                                                                                                    |
| 0B9F | SEL corrupt.                                                                                                    | BMC のエラーまたはシステムイベ<br>ントログのデータの破損。             |                                                                                                    |
| 0880 | SMBIOS - SROM data<br>read error.                                                                                                    | SROMのデータリードエラー。                               | 保守サービス会社に連絡してください。                                                                                                    |
| OBB1 | SMBIOS - SROM data<br>checksum bad.                                                                                                    | SROMのデータチェックサムエ<br>ラー。                        |                                                                                                    |
| OBD1 | 1st SMBus device Er-<br>ror detected.                                                                                                    | SMBus に接続されているデバイス<br>にアクセスできない。              | 保守サービス会社に連絡してください。                                                                                                    |
| OBD4 | 2nd SMBus device Er-<br>ror detected.                                                                                                    |                                               |                                                                                                    |
| OBD7 | 3rd SMBus device Er-<br>ror detected.                                                                                                    |                                               |                                                                                                    |
| OBDA | 4th SMBus device Er-<br>ror detected.                                                                                                    |                                               |                                                                                                    |
| OBDD | 5th SMBus device Er-<br>ror detected.                                                                                                    |                                               |                                                                                                    |
| OBEO | 6th SMBus device Er-<br>ror detected.                                                                                                    |                                               |                                                                                                    |
| 8150 | NVRAM Cleared By<br>Jumper                                                                                                    | ジャンパによってCMOS がクリア<br>されました。                   | SETUP で設定し直してください。                                                                                                    |
| 8151 | Password Cleared By<br>Jumper                                                                                                    | ジャンパによってパスワードがクリ<br>アされました。                   | SETUP でパスワードを再設定してくだ<br>さい。                                                                                                    |
|      | Expansion ROM not<br>initialized - PCI<br>Mass Storage Con-<br>troller in slot xx                                                                               | オプション ROM の展開領域が不<br>足。                       | SCSI コントローラで、OS がインストー<br>ルされているハードディスクドライブを<br>接続しない場合はそのボードの ROM 展<br>開を無効にしてください。<br>「システム BIOS のセットアップ<br>(SETUP)」の「PCI Configuration サ<br>ブメニュー」(258 ページ)を参照して<br>ください。 |
|      | H/W Configuration<br>of BMC is corrupt-<br>ed.<br>!!Update BMC F/W<br>Configuration by<br>configuration<br>tool!!<br>!!Refer to BMC con-<br>figuration manual!! | RAS機能の設定が行われていません。                            | 保守サービス会社に連絡してください。                                                                                                    |

### ビープ音によるエラー通知

POST中にエラーを検出しても、ディスプレイ装置の画面にエラーメッセージを表示できない 場合があります。この場合は、一連のビープ音でエラーが発生したことを通知します。エラー はビープ音のいくつかの音の組み合わせでその内容を通知します。

たとえば、ビープ音が1回、連続して3回、1回、1回の組み合わせで鳴った(ビープコード: 1-3-1-1)ときはDRAMリフレッシュテストエラーが起きたことを示します。

| ビープコード     | 意味                                                            | 対処方法                                                                                                    |
|------------|---------------------------------------------------------------|----------------------------------------------------------------------------------------------------|
| 3-3-(繰り返し) | ROM チェックサムエラー                                                 | 保守サービス会社に連絡してマザーボードを                                                                                                    |
| 1-2-2-3    | ROM チェックサムエラー                                                 | 父換してくたさい。                                                                                                    |
| 1-3-1-1    | DRAM リフレッシュテストエラー                                             | DIMM の取り付け状態を確認してください。<br>それでも直らない場合は保守サービス会社に<br>連絡して DIMM またはマザーボードを交換し<br>てください。                                                                                |
| 1-3-1-3    | キーボードコントローラテストエラー                                             | キーボードを接続し直してください。それで<br>も直らない場合は保守サービス会社に連絡し<br>てマザーボードを交換してください。                                                                                                  |
| 1-3-3-1    | メモリを検出できない<br>メモリの容量チェック中のエラー<br>あるいは、未サポート CPU が実装されてい<br>る。 | DIMM の取り付け状態を確認してください。<br>それでも直らない場合は保守サービス会社に<br>連絡して DIMM/CPU、またはマザーボード<br>を交換してください。                                                                            |
| 1-3-4-1    | DRAM アドレスエラー                                                  | DIMM の取り付け状態を確認してください。                                                                                                    |
| 1-3-4-3    | DRAM テスト Low Byte エラー                                         | ] それでも直らない場合は保守サービス会社に<br>」連絡して DIMM(またはマザーボードを交換)                                                                                                    |
| 1-4-1-1    | DRAM テスト High Byte エラー                                        | してください。                                                                                                    |
| 1-5-1-1    | CPU の起動エラー                                                    | 保守サービス会社に連絡してマザーボードを<br>交換してください。                                                                                                    |
| 1-5-2-1    | CPU が搭載されていない                                                 | 保守サービス会社に連絡して CPU またはマ<br>ザーボードを交換してください。                                                                                                    |
| 1-5-4-4    | 電源異常                                                          | 保守サービス会社に連絡してマザーボードを                                                                                                    |
| 2-1-2-3    | BIOS ROM コピーライトテストエラー                                         | 交換してください。                                                                                                    |
| 2-2-3-1    | 不正割り込みテストエラー                                                  | 1                                                                                                    |
| 1-2        | オプション ROM 初期化エラー                                              | SETUP の設定を確認してください。<br>また、増設した PCI ボードのオブション<br>ROM の展開が表示されない場合は、PCI<br>ボードの取り付け状態を確認してください。<br>それでも直らない場合は保守サービス会社に<br>連絡して、増設した PCI ボード、またはマ<br>ザーボードを交換してください。 |

次にビープコードとその意味、対処方法を示します。

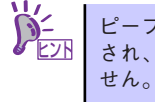

ビープコード「1-5-4-2」の鳴動は停電や瞬断などによりAC電源の供給が遮断 され、システムの再起動が行われたことを通知するものです。異常ではありま

### 仮想LCD上のエラーメッセージ

EXPRESSSCOPEエンジン2(BMC)Webプラウザ画面上で、仮想LCDのエラーメッセージ を確認できます。上段と下段それぞれのエラーメッセージの一覧と障害内容、その対処方法を 示します。

| 🚈 Advanced Remote Management: (19         | 2.168.2.123) - Micro | soft Internet Explorer          |           |           |          |          |             |    |
|-------------------------------------------|----------------------|---------------------------------|-----------|-----------|----------|----------|-------------|----|
| ファイル(E) 編集(E) 表示(V) お気に入り                 | (A) ツール(T) ヘル        | 1( <u>н</u> )                   |           |           |          | <b>#</b> |             |    |
| 🔾 戻る 🔹 🗇 🔺 🙎 🐔 🔎 検索                       | 🃩 お気に入り 😔 🏻 🙆        | 3• 🕹 🚍                          |           |           |          |          |             |    |
| アドレス(D) 🥘 http://192.168.2.123/top_ja.htm | n?Auth=10BA173B2958  | 7D7D38E4386873FFA48E            |           |           | 💌 🔁 移動   | リンク      |             |    |
|                                           |                      |                                 |           |           |          | -        |             |    |
|                                           |                      |                                 | dvanced   | Remote Ma | nagement |          |             |    |
| リモート制御                                    | IPMI情報               | リモートデバイス                        | 設定        | ヘルプ       | gener    |          |             |    |
| サーバ: (192.168.2.123)                      |                      |                                 |           |           |          |          |             |    |
| ユーザ: administrator (Adminis               |                      |                                 |           |           |          |          |             |    |
|                                           |                      |                                 |           |           |          |          |             |    |
| 本ページからサー                                  | バへの指示を実              | 施することが可能です。メ                    | ニューバーもし   | 人(まショ     |          |          |             |    |
| ートカットからサー                                 | -ハへの指示を選             | 択してくたきい。                        |           |           |          |          |             |    |
|                                           |                      |                                 |           |           |          |          |             |    |
|                                           |                      |                                 |           |           |          |          |             |    |
|                                           |                      |                                 |           |           |          |          |             |    |
|                                           |                      |                                 |           |           |          |          |             |    |
|                                           |                      |                                 |           |           |          |          |             |    |
|                                           |                      |                                 |           |           |          |          | LCD上段表示     |    |
|                                           |                      |                                 |           |           |          |          | - BIOSXWZ-S | :) |
|                                           |                      |                                 |           |           |          |          |             | -  |
|                                           |                      |                                 |           |           | $\sim$   |          |             |    |
|                                           |                      |                                 |           |           |          | -        |             |    |
|                                           |                      | Host Information                |           |           |          |          |             |    |
| (U) (                                     |                      | 29 BIOS Rev D021                | 🗢 電源才     | 2         |          |          | LCD下段表示     |    |
|                                           |                      | mentory mic                     | TYPE A    |           |          |          | BMCメッセー     | シ  |
|                                           | Copyright (C) NEC C  | orporation 2006-2007 All rights | reserved. |           |          |          |             |    |
|                                           |                      |                                 |           |           |          |          |             |    |
| アプレット com.nec.jp.bmc.p2jivc.main.Gungn    | ir started           |                                 |           | 🖉 🚺 🖉 信   | 頼済みサイト   | //       |             |    |

### ● LCD上段表示メッセージ

| LCD 上段表示<br>BIOS メッセージ | 障害内容                              | 対処方法                 |
|------------------------|-----------------------------------|----------------------|
| XX BIOS Rev XXXX       | POST 実行中の表示です                     | POST が完了するまでお待ちください。 |
| Prepare To Boot        | POST が完了すると表示されます。正常<br>に動作しています。 | Boot が完了するまでお待ちください。 |
| Mem Reconfigured       | メモリが縮退した状態で動作しています。               | 保守サービス会社に連絡してください。   |
| Mem Err Disable        | メモリ訂正可能エラーが多発しています。               |                      |
| CPU Reconfigured       | CPU が縮退した状態で動作しています。              |                      |
| Memory C-Err XX        | メモリの回復可能エラーが発生していま<br>す。          |                      |
| Memory U-Err XX        | メモリの回復不能エラーが発生しました。               |                      |
| PCI Bus SERR XX        | PCI バスのSERR が発生しました。              |                      |
| PCI Bus PERR XX        | PCI バスのPERR が発生しました。              |                      |
| Chipset Err XXXX       | Chipset のエラーが発生しました。              |                      |

### ● LCD下段表示メッセージ

| LCD 下段表示<br>BMC メッセージ | 障害内容                                                                 | 対処方法                                                                 |
|-----------------------|----------------------------------------------------------------------|----------------------------------------------------------------------|
| Proc Vccp Alm XX      | 電圧異常を検出。                                                             | 保守サービス会社に連絡してください。                                                   |
| BB 1.2vsb Alm XX      |                                                                      |                                                                      |
| BB 1.05v Alm XX       | - XX か 09 の場合上限乗吊を示す。<br>- XX が 02 の場合下限異常を示す。                       |                                                                      |
| BB 1.5v Alm XX        |                                                                      |                                                                      |
| BB 3.3v Alm XX        | <ul> <li>XX が 07 の場合上限警告を示す。</li> <li>XX が 00 の掲合工限整告を示す。</li> </ul> |                                                                      |
| BB 3.3vsb Alm XX      |                                                                      |                                                                      |
| BB 5.0v Alm XX        |                                                                      |                                                                      |
| BB 5.0vsb Alm XX      |                                                                      |                                                                      |
| BB 12v Alm XX         |                                                                      |                                                                      |
| VBAT Alm XX           |                                                                      |                                                                      |
| FP Temp Alm XX        | 温度異常を検出した。                                                           | ファンの故障またはファンの目詰まりが考え                                                 |
| DIMM1 Tmp Alm XX      | XXが09の場合高温異常を示す。                                                     | られます。保守サービス会社に連絡して保守                                                 |
| DIMM2 Tmp Alm XX      | XX が 02 の場合低温異常を示す。                                                  | を依頼してくたさい。                                                           |
| DIMM3 Tmp Alm XX      |                                                                      |                                                                      |
| DIMM4 Tmp Alm XX      | 警告レベルの温度異常を検出した。                                                     |                                                                      |
| DIMM5 Tmp Alm XX      | XX が 07 の場合高温警告を示す。                                                  |                                                                      |
| DIMM6 Tmp Alm XX      | XX が 00 の場合低温警告を示す。                                                  |                                                                      |
| Proc Therm % XX       |                                                                      |                                                                      |
| DUMP Request !        | ダンプボタンが押された。                                                         | メモリダンプが採取し終わるまでお待ちくだ<br>さい。                                          |
| OS shutdown Alm       | OS の STOP エラーが発生した。                                                  | 画面に表示されたメッセージを記録し、メモ<br>リダンプが採取し終わるまでお待ちになった<br>後、保守サービス会社に連絡し保守を依頼し |
| Dowor Op Cat Alm      |                                                                      | してんてい。 ゆうみせい声妙に伊立た体語にアイ                                              |
| 240VA Power Down      | 电線共吊が完全した。                                                           | はすり一とスム社に連絡し体すを依頼してくしたさい。                                            |
| 240VA POwer Down      | 電源コニット 1 の男尚が惑生した                                                    | 電源コードが接续されているか変図し どれ                                                 |
| Power Unit 2 Alm      | 電源ユニット2の異常が発生した。                                                     | - 電源コードが接続されているが確認し、それ<br>- でも直らない場合は保守サービス会社に連絡<br>- してください。        |
| Proc Missing          | CPU が実装されていない。                                                       | 保守サービス会社に連絡し、CPU またはマ<br>ザーボードを交換してください。                             |
| Processor T-Trip      | CPU1の温度異常により強制電源 OFF を<br>行った。                                       | 保守サービス会社に連絡してください。                                                   |
| Processor IERR        | CPU1の内部エラー (IERR) が発生した。                                             | -                                                                    |
| SMI timeout           | システム管理割り込み処理中にタイムア<br>ウトが発生した。                                       |                                                                      |
| WDT timeout           | ウォッチドックタイマタイムアウトが発<br>生した。                                           |                                                                      |
| System FAN1 Alm       | ファンアラームを検出した。                                                        | ファンの故障またはファンの目詰まりが考え                                                 |
| System FAN2 Alm       |                                                                      | られます。保守サービス会社に連絡して保守                                                 |
| System FAN3 Alm       |                                                                      | を依頼してくたさい。                                                           |
| System FAN4 Alm       |                                                                      |                                                                      |
| System FAN5 Alm       |                                                                      |                                                                      |
| System FAN6 Alm       |                                                                      |                                                                      |
| System FAN7 Alm       |                                                                      |                                                                      |
| System FAN8 Alm       |                                                                      |                                                                      |
| System FAN11 Alm      |                                                                      |                                                                      |
| System FAN12 Alm      |                                                                      |                                                                      |
| HDD 0 Fault           | ハードディスクドライブの異常を検出し                                                   | 1. 異常が発生しているハードディスクドライ                                               |
| HDD 1 Fault           | た。                                                                   | プの取り付け状態を確認してください。                                                   |
| HDD 2 Fault           |                                                                      | AIDレベルによっては1台のハードディ                                                  |
| HDD 3 Fault           |                                                                      | スクドライブが故障しても運用を続けるこ                                                  |
| HDD 4 Fault           |                                                                      | <ul> <li>とかできますか、早急にディスクを交換して、再構築(リビルド)を行ってくださ</li> </ul>            |
| HDD 5 Fault           | ]                                                                    |                                                                      |
| HDD 6 Fault           |                                                                      | 3.問題が解決しない場合は、保守サービス会                                                |
| HDD 7 Fault           |                                                                      | ☆い理給してへんごい。                                                          |

### Windowsのエラーメッセージ

Windows Server 2003の起動後に致命的なエラー(STOPエラーやシステムエラー)が起きるとディスプレイ装置の画面がブルーに変わり、エラーに関する詳細なメッセージが表示されます。

\*\*\* STOP: 0x0000000A (0x00000074, 0x00000002, 0x00000001, 0x80108E7A) IRQL\_NOT\_LESS\_OR\_EQUAL\*\*\* Address 80108E7A has base at 8010000 \_ ntoskrnl.exe

画面に表示されたメッセージを記録して保守サービス会社に連絡してください。 また、このエラーが起きると自動的にメモリダンプを実行し任意のディレクトリにメモリダン プのデータを保存します(「メモリダンプ(デバッグ情報)の設定」(Windows Server 2003 は110ページを参照))。のちほど保守サービス会社の保守員からこのデータを提供していただ くよう依頼される場合があります。MOやDATなどのメディアにファイルをコピーしての保守 員に渡せるよう準備しておいてください。

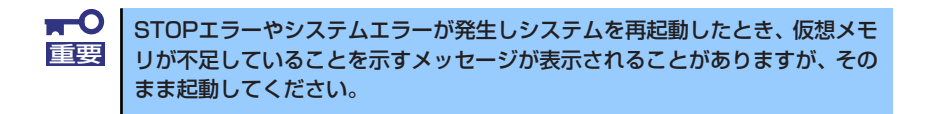

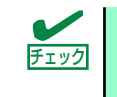

このファイルをメディアにコピーする前に、イベントビューアを起動して、シ ステムイベントログでSave Dumpのイベントログが記録され、メモリダンプ が保存されたことを確認してください。

このほかにもディスクやネットワーク、プリンタなど内蔵デバイスや周辺機器にエラーが起き た場合にも警告メッセージが表示されます。メッセージを記録して保守サービス会社に連絡し てください。

### サーバ管理アプリケーションからのエラーメッセージ

ESMPRO/ServerAgentやESMPRO/ServerManager、Universal RAID Utilityなどの管理ツールを本装置や管理PCヘインストールしておくと、何らかの障害が起きたときに管理PCや本体に接続しているディスプレイ装置から障害の内容を知ることができます。

各種アプリケーションのインストールや運用方法についてはソフトウェア編、またはオンラインドキュメントを参照してください。

ESMPROを使ったシステム構築や各種設定の詳細についてはオンラインヘルプで詳しく説明 されています。

## トラブルシューティング

思うように動作しない場合は修理に出す前に次のチェックリストの内容に従って本装置を チェックしてください。リストにある症状に当てはまる項目があるときは、その後の確認、 処理に従ってください。

それでも正常に動作しない場合は、ディスプレイ装置の画面に表示されたメッセージを記録してから、保守サービス会社に連絡してください。

### 本体について

### [?] <u>電源がONにならない</u>

- □ 電源が本体に正しく供給されていますか?
  - → 電源コードが本体の電源規格に合ったコンセント(またはUPS)に接続され ていることを確認してください。
  - → 本体に添付の電源コードを使用してください。また、電源コードの被覆が破れていたり、プラグ部分が折れていたりしていないことを確認してください。
  - → 接続したコンセントのブレーカがONになっていることを確認してください。
  - → UPSに接続している場合は、UPSの電源がONになっていること、およびUPS から電力が出力されていることを確認してください。詳しくはUPSに添付の 説明書を参照してください。 また、BIOSセットアップユーティリティでUPSとの電源連動機能の設定がで きます。
- □ POWERスイッチを押しましたか?
  - → 本体前面にあるPOWERスイッチを押して電源をON(POWERランプ点灯)に してください。

### [?] <u>電源がOFFにならない</u>

- □ POWERスイッチ抑止機能を有効にしていませんか?
  - → いったんシステムを再起動して、BIOSセットアップユーティリティを起動してください。
     <確認するメニュー: [Security] → [Power Switch Inhibit] → [Enabled] >

### [?] POSTが終わらない

- □ メモリが正しく搭載されていますか?
  - → メモリ実装位置をご確認ください(217ページ参照)。
- □ 大容量のメモリを搭載していますか?
  - → 搭載しているメモリサイズによってはメモリチェックで時間がかかる場合が あります。しばらくお待ちください。

- □ システムの起動直後にキーボードやマウスを操作していませんか?
  - → 起動直後にキーボードやマウスを操作すると、POSTは誤ってキーボードコントローラの異常を検出し、処理を停止してしまうことがあります。そのときはもう一度、起動し直してください。また、再起動直後は、BIOSの起動メッセージなどが表示されるまでキーボードやマウスを使って操作しないよう注意してください。
- □ 本装置で使用できるメモリ・PCIデバイスを搭載していますか?
  - → 弊社が指定する機器以外は動作の保証はできません。

### [?] システムの起動に時間がかかる・システムが起動しない

- オプションボードのROM展開やネットワークブート(PXEブート)を有効にして いませんか?
  - → SASコントローラで、OSがインストールされているハードディスクドライブ を接続しない場合はそのボードのROM展開を無効にしてください。また、オ プションのネットワークインタフェースカード(NIC)を介したネットワーク ブート(PXEプート)をしない場合もNICに搭載しているROMの展開を無効 にすることにより、メモリの消費を防ぎ、起動時間を短縮させることができ ます。
    <確認するメニュー:「Advanced」→「PCI Configuration」→各種コント ローラのサブメニュー >

OSがインストールされているハードディスクドライブを接続しない場合はそのボードのROM展開を「Disabled」にしてください。展開領域が不足する可能性があります。

### [?] 内蔵デバイスや外付けデバイスにアクセスできない(または正しく動作しない)

- □ ケーブルは正しく接続されていますか?
  - → インタフェースケーブルや電源ケーブル(コード)が確実に接続されている ことを確認してください。また接続順序が正しいかどうか確認してください。
- □ 電源ONの順番を間違っていませんか?
  - → 外付けデバイスを接続している場合は、外付けデバイス、本体の順に電源を ONにします。
- □ ドライバをインストールしていますか?
  - → 接続したオプションのデバイスによっては専用のデバイスドライバが必要な ものがあります。デバイスに添付の説明書を参照してドライバをインストー ルしてください。
- □ オプションボードの設定を間違えていませんか?
  - → PCIデバイスについては通常、特に設定を変更する必要はありませんが、ボードによっては特別な設定が必要なものもあります。詳しくはボードに添付の説明書を参照して正しく設定してください。
  - → シリアルポートやパラレルポート、USBポートに接続しているデバイスについては、I/Oポートアドレスや動作モードの設定が必要なものもあります。デバイスに添付の説明書を参照して正しく設定してください。

### [?] <u>キーボードやマウスが正しく機能しない</u>

- □ ケーブルは正しく接続されていますか?
  - → 本体背面や前面にあるコネクタに正しく接続されていることを確認してくだ さい。
  - → 本体の電源がONになっている間に接続すると正しく機能しません(USBデバ イスを除く)。いったん本体の電源をOFFにしてから正しく接続してください。
- □ BIOSの設定を間違えていませんか?
  - → BIOSセットアップユーティリティでキーボードの機能を変更することができ ます。BIOSセットアップユーティリティで設定を確認してください。
  - → ドライバをインストールしていますか?
  - → 使用しているOSに添付のマニュアルを参照してキーボードやマウスのドライ バがインストールされていることを確認してください(これらはOSのインス トールの際に標準でインストールされます)。また、OSによってはキーボード やマウスの設定を変更できる場合があります。使用しているOSに添付の説明 書を参照して正しく設定されているかどうか確認してください。

### [?] DVD/CD-ROMにアクセスできない・正しく再生できない

- □ 光ディスクドライブのトレーに確実にセットしていますか?
  - → トレーにはDVD/CD-ROMを保持するホルダーがあります。ホルダーで確実に 保持されていることを確認してください。
- □ 本装置で使用できるDVD/CD-ROMですか?
  - → DVD/CD規格に準拠しない「コピーガード付きDVD/CD」などのディスクに つきましては、DVD/CD再生機器における再生の保証はいたしかねます。
  - → Macintosh専用のDVD/CD-ROMは使用できません。

### [?] 正しいDVD/CD-ROMを挿入したのに以下のメッセージが表示される

| DVD/CD-ROMが挿入されていないか、誤った<br>DVD/CD-ROMが挿入されています。<br>正しいDVDCD-ROMを挿入してください。 |  |
|----------------------------------------------------------------------------|--|
| OK                                                                         |  |

- □ DVD/CD-ROMのデータ面が汚れていたり、傷ついていたりしていませんか?
  - → 光ディスクドライブからDVD/CD-ROMを取り出し、よごれや傷などがないことを確認してから、再度DVD/CD-ROMをセットし、[OK]をクリックしてください。

### [?] <u>ハードディスクドライブにアクセスできない</u>

- □ 本体で使用できるハードディスクドライブですか?
  - → 弊社が指定する機器以外は動作の保証はできません。
- □ ハードディスクドライブは正しく取り付けられていますか?
  - → ハードディスクドライブの取り付け状態やケーブルの接続状態を確認してく ださい。また、ハードディスクドライブを固定するネジはハードディスクド ライブに添付されているネジを使用してください。

#### [?] <u>DISKアクセスランプが緑色に点灯する</u>

- □ RAIDコントローラ実装時ですか?
  - → パトロールリードが動作中です。N8103-109/115/116A/117A/118A実装 時において、パトロールリードを有効にしている場合、パトロールリードが バックグラウンドで定期的に動作します。パトロールリード動作中は、HDD のアクセスLEDは下記となります。
    - SAS HDD搭載時・・・緑点滅
    - SATA HDD搭載時 · · · 緑点灯
    - 尚、SATA HDD搭載時は常に点灯しているように見えますが、 性能低下は ありません。
- □ 上記以外の場合
  - → ハードディスクドライブにアクセスしているときに緑色に点灯します。この ランプの橙色表示は故障を意味するものではありません。

#### [?] <u>SCSI機器(内蔵・外付け)にアクセスできない</u>

- □ 本体で使用できるSCSI機器ですか?
  - → 弊社が指定する機器以外は動作の保証はできません。
- □ SCSIコントローラの設定を間違えていませんか?
  - → オプションのSCSIコントローラボードを搭載し、SCSI機器を接続している場合は、SCSIコントローラボードが持つBIOSセットアップユーティリティで正しく設定してください。詳しくはSCSIコントローラボードに添付の説明書を参照してください。
- □ SCSI機器の設定を間違えていませんか?
  - → 外付けSCSI機器を接続している場合は、SCSI IDや終端抵抗などの設定が必要 です。詳しくはSCSI機器に添付の説明書を参照してください。

#### [?] <u>OSを起動できない</u>

- □ 「EXPRESSBUILDER」 DVDをセットしていませんか?
  - → 「EXPRESSBUILDER」DVDを取り出して再起動してください。
- □ OSが破損していませんか?
  - → Windowsの修復プロセスを使って修復を試してください(387ページ)。

#### [?] <u>モニタが正しく表示されない</u>

- □ グラフィックアクセラレータの設定は正しいですか?
  - → 下記の手順に従って、正しい設定になっていることを確認してください。
     [画面のプロパティ]→[設定]→[詳細設定]→[トラブルシューティング]→
     [ハードウェアアクセラレータ]の設定が「最大」となっていること。

### [?] <u>ネットワーク上で認識されない</u>

- □ ケーブルを接続していますか?
  - → 本体背面にあるネットワークポートに確実に接続してください。また、使用 するケーブルがネットワークインタフェースの規格に準拠したものであるこ とを確認してください。
- □ BIOSの設定を間違えていませんか?
  - → BIOSセットアップユーティリティで内蔵のネットワークコントローラを無効 にすることができます。BIOSセットアップユーティリティで設定を確認して ください。
- プロトコルやサービスのセットアップを済ませていますか?
  - → 本体ネットワークコントローラ用のネットワークドライバをインストールしてください。また、TCP/IPなどのプロトコルのセットアップや各種サービスが確実に設定されていることを確認してください。
- □ 転送速度の設定を間違えていませんか?
  - → 本体に標準装備の内蔵ネットワークコントローラは、転送速度が1000Mbps、 100Mbpsと10Mbpsのネットワークでも使用することができます。この転送 速度の切り替えまたは設定はOS上から行えますが、「自動検出」という機能は 使用せず、1000Mbps、100Mbpsまたは10Mbpsのいずれかに設定してくだ さい。 また、接続しているハブと転送速度やデュプレックスモードが同じであるこ

また、接続しているハノと転送速度やデュノレックスモートか向しであることを確認してください。

### [?] <u>電源ケーブルを接続すると、POWER/SLEEPランプが点灯する。</u>

- → AC電源が供給された直後は、POWER/SLEEPランプが点灯しますが故障では ありません。
  - 一度、POWER/SLEEPスイッチをON/OFFすると消灯します。

### Windowsについて

[?] Windows Server 2008/Windows Server 2008 R2のインストール時、システムのアップデート時またはシステム起動時に以下のような警告がシステムイベントログまたはアプリケーションログに記録される場合がある

| イベント ID<br>ソース<br>種類<br>説明 | <ul> <li>: 27</li> <li>: e1qexpress</li> <li>: 警告</li> <li>: Intel(R) 82574L Gigabit Server Network Connection Network link has been disconnected.</li> </ul> |
|----------------------------|----------------------------------------------------------------------------------------------------|
| イベント ID<br>ソース<br>種類<br>説明 | <ul> <li>27</li> <li>e1kexpress</li> <li>警告</li> <li>Intel(R) 82578DM Gigabit Server Network Connection Network link has been disconnected.</li> </ul>        |
| → シス                       | テム起動時に記録される場合、システム動作上問題ありません。                                                                                                    |
| イベント ID<br>ソース<br>種類<br>説明 | : 63<br>: WMI<br>: 警告<br>: プロバイダNcs2 はLocalSystem アカウントを使うためにWindows<br>Management Instrumentation 名前空間Root¥IntelNCS2 に登録され<br>ました。                           |

このアカウントには特権があり、プロバイダがユーザー要求を正しく 偽装しない場合はセキュリティ違反が起こる可能性があります。

→ システム運用上問題ありません。

### [?] Windows Server 2008 R2 のインストールを行うと、以下のようなシステムイベン トログが登録される場合がある

- イベントID : 134
- ソース : Microsoft-Windows-Time-Service
- 種類 : 警告
- 説明 : "でのDNS 解決エラーのため、NtpClient でタイムソースとして使う手 動ピアを設定できませんでした。3473457 分後に再試行し、それ以降 は2倍の間隔で再試行します。
  - → システム運用上問題ありません。

### [?] Windows Server 2008 R2 のインストールを行うと、以下のようなアプリケーショ ンイベントログが登録される場合がある

| イベント ID | : 1534                                            |
|---------|---------------------------------------------------|
| ソース     | : Microsoft-Windows-User Profiles Service         |
| 種類      | : 警告                                              |
| 説明      | : コンポーネント {56EA1054-1959-467f-BE3B-A2A787C4B6EA}の |
|         | イベントCreate のプロファイル通知は失敗しました。                      |
| → シス    | テム運用上問題ありません。                                     |
| イベント ID | : 1015                                            |
| ソース     | : Microsoft-Windows-Security-SPP                  |
| 種類      | : 警告                                              |
| 説明      | : HRESULT の詳細情報。                                  |
|         | 返された hr = 0xC004F022、元の hr = 0x80049E00           |

→ ライセンス認証後に登録されていなければ、システム運用上問題ありません。

### [?] Windows Server 2008 R2の運用中、iSCSIを認識している状態でOSを再起動した 場合、次のような警告がシステムイベントログに記録される場合がある

| イベント ID | : 1                                |
|---------|------------------------------------|
| ソース     | : iScsiPrt                         |
| 種類      | : エラー                              |
| 説明      | : イニシエーターはターゲットへの接続に失敗しました。ダンプ データ |
|         | にターゲットIPアドレスとTCPポート番号が示されています。     |
|         |                                    |

→ 詳細については次のMicrosoft 社のWeb サイトを参照してください。 http://support.microsoft.com/kb/976072/ja [?] Windows Server 2008 R2の運用中、書き込み禁止ボリュームを有するサーバへ シャドーコピーインポートを行った場合、次のような警告がアプリケーションイベント ログに記録される場合がある

| イベント ID | : 8193 |
|---------|--------|
| ソース     | : VSS  |

- 種類 : エラー
- 説明: ボリューム シャドウ コピー サービス エラー: ルーチン IOCTL\_DISK\_GET\_DRIVE\_LAYOUT\_EX(¥¥?¥mpio#disk&ven\_nec &prod\_istorage\_1000&rev\_1000#1&7f6ac24&0&3030303030303 3030313030303030323830304636#{ GUID })- BuildLunInfo ForDrive の呼び出し中に予期しないエラーが発生しました。 hr = 0x80070013, このメディアは書き込み禁止になっています。
- イベントID : 12289

ソース : VSS

種類 : エラー

- 説明 : 予期しないエラー DeviceloControl(¥¥?¥storage#volume#\_??\_mpio#disk&ven\_nec& prod\_istorage\_1000&rev\_1000#1&7f6ac24&0&3030303030303 03031303030303032383030304636#{GUID}#000000000007 e00#{GUID}-000000000002B8, x00560000, 0000000000000000,0,000000004866D0,4096,[0])です。 hr = 0x80070013, このメディアは書き込み禁止になっています。
  - → 詳細については次のMicrosoft 社のWeb サイトを参照してください。 http://support.microsoft.com/kb/2003016/ja

[?] Windows Server 2008 R2の運用中、フロッピードライブを有するサーバへシャ

### <u>ドーコピーインポートを行った場合、次のような警告がアプリケーションイベントログ</u> に記録される場合がある

| イベント ID | : | 12289 |
|---------|---|-------|
| ソース     | : | VSS   |
| 種類      | • | エラー   |

| 性织 | : | エフー                                                        |
|----|---|------------------------------------------------------------|
| 説明 | : | ボリューム シャドウ コピー サービス エラー 予期しないエラー                           |
|    |   | DeviceIoControl(¥¥?¥fdc#generic_floppy_drive#6&6a032c4&0&0 |
|    |   | #{ GUID }-000000000002B0,0x00560000,                       |
|    |   | 00000000000000,0,0000000001EC0E0,4096,[0]) です。             |
|    |   | hr = 0x80070001, ファンクションが間違っています。                          |

→ 詳細については次のMicrosoft 社のWeb サイトを参照してください。 http://support.microsoft.com/kb/2003968/ja

### [?] Windows Server 2008 R2 環境で「システムのアップデート」を実行すると、 シャットダウン時に以下のメッセージが一瞬表示されることがある。

[表示メッセージ]

1個のプログラムが閉じられていません:

- (待機中) Task Host Window
  - → システムの運用上問題はありません。 詳細については次のMicrosoft 社のWeb サイトを参照してください。 http://support.microsoft.com/kb/975777/ja-jp

### [?] Windows Server 2008のインストールを行うと、以下のようなシステムイベントロ グが登録される場合がある

| イベント ID<br>ソース<br>種類<br>説明 | <ul> <li>: 5</li> <li>: storflt</li> <li>: 警告</li> <li>: the Virtual Storage Filter Driver is disabled through the registry.<br/>It is inactive for all disk drivers.</li> </ul>                                                                              |
|----------------------------|----------------------------------------------------------------------------------------------------|
| イベント ID<br>ソース<br>種類<br>説明 | <ul> <li>: 134</li> <li>: Microsoft-Windows-Time-Service</li> <li>: 警告</li> <li>: 'time.windows.com,0x9' での DNS 解決エラーのため、NtpClient でタイム ソースとして使う手動ピアを設定できませんでした。</li> <li>15 分後に再試行し、それ以降は再試行間隔を 2 倍にします。</li> <li>エラー: Hote inconnu. (0x80072AF9)</li> </ul> |
| イベント ID<br>ソース<br>種類<br>説明 | <ul> <li>: 263</li> <li>: PlugPlayManager</li> <li>: 警告</li> <li>: サービス 'ShellHWDetection' は停止する前に、デバイス イベント通知<br/>の登録解除を行っていない可能性があります。</li> </ul>                                                                                                    |
| イベント ID<br>ソース<br>種類<br>説明 | <ul> <li>: 7000</li> <li>: Service Control Manager</li> <li>: エラー</li> <li>: Parallel port driver サービスを、次のエラーが原因で開始できませんで<br/>した: '指定されたサービスは無効であるか、または有効なデバイスが関<br/>連付けられていないため、開始できません。</li> </ul>                                                          |
| イベント ID<br>ソース<br>種類<br>説明 | <ul> <li>: 15016</li> <li>: Microsoft-Windows-HttpEvent</li> <li>: エラー</li> <li>: サーバー側認証用のセキュリティ パッケージ Kerberos を初期化でき<br/>ません。データ フィールドにはエラー番号が格納されています。</li> </ul>                                                                                         |

→ システム運用上、問題ありません。

### [?] <u>Windows Server 2008のインストールを行うと、以下のようなアプリケーション</u> <u>イベントログが登録される場合がある</u>

| イベント ID<br>ソース<br>種類<br>説明 | <ul> <li>: 63</li> <li>: Microsoft-Windows-WMI</li> <li>: 警告</li> <li>: プロバイダ Ncs2 は LocalSystem アカウントを使うためにWindows<br/>Management Instrumentation 名前空間 Root¥IntelNCS2 に登録され<br/>ました。このアカウントには特権があり、プロバイダがユーザー要求<br/>を正しく偽装しない場合はセキュリティ違反が起こる可能性がありま<br/>す。</li> </ul> |
|----------------------------|----------------------------------------------------------------------------------------------------|
|                            | プロバイダ IntelEthernetDiag は LocalSystem アカウントを使うため<br>にWindows Management Instrumentation 名前空間 Root¥CIMv2 に<br>登録されました。このアカウントには特権があり、プロバイダがユー<br>ザー要求を正しく偽装しない場合はセキュリティ違反が起こる可能性<br>があります。                                                                              |
|                            | プロバイダ WmiPerfClass は LocalSystem アカウントを使うために<br>Windows Management Instrumentation 名前空間 root¥cimv2 に登<br>録されました。このアカウントには特権があり、プロバイダがユーザー<br>要求を正しく偽装しない場合はセキュリティ違反が起こる可能性があ<br>ります。                                                                                   |
| イベント ID<br>ソース<br>種類<br>説明 | : 1020<br>: EvntAgnt<br>: エラー<br>: レジストリパラメータの処理中にエラーが発生しました。<br>拡張エージェントは終了中です。                                                                                                    |
| イベント ID<br>ソース<br>種類<br>説明 | : 1054<br>: Security-Licensing-SLC<br>: 警告<br>: コンポーネントエラーです。hr=0x80049E00,[4,3]                                                                                                    |
| イベント ID<br>ソース<br>種類<br>説明 | : 2019<br>: EvntAgnt<br>: エラー<br>: SNMP Event Log Extension Agentが正しく初期化されませんでし<br>た。                                                                                                    |
| イベント ID<br>ソース<br>種類<br>説明 | : 3001<br>: EvntAgnt<br>: 警告<br>: ログファイルは末尾に配置されませんでした。                                                                                                    |
| イベント ID<br>ソース<br>種類<br>説明 | <ul> <li>: 3003</li> <li>: EvntAgnt</li> <li>: 警告</li> <li>: ログファイルの終わりの配置エラー<br/>一番古いログレコードを取得できません。指定されたハンドルは<br/>17891340です。<br/>GetOldestEventLogRecordからのリターンコードは223です。</li> </ul>                                                                                |

[?] Windows Server 2008/Windows Server 2008 R2のシステム起動時に、システ ムイベントログに次のような内容のエラー、および警告が記録される場合がある

| イベント ID<br>ソース<br>種類<br>説明 | : 11<br>: iANSMiniport<br>: 警告<br>: 次のアダプタリンクは接続されていません。<br>Intel(R) ~                                                                      |
|----------------------------|----------------------------------------------------------------------------------------------------|
| イベント ID<br>ソース<br>種類<br>説明 | : 13<br>: iANSMiniport<br>: 警告<br>: Intel(R) ~ がチームで無効化されました。                                                                               |
| イベント ID<br>ソース<br>種類<br>説明 | <ul> <li>: 16</li> <li>: iANSMiniport</li> <li>: なし</li> <li>: [チーム名]、最後のアダプタはリンクを失いました。</li> <li>ネットワークの接続が失われました。</li> </ul>              |
| イベント ID<br>ソース<br>種類<br>説明 | <ul> <li>: 22</li> <li>: iANSMiniport</li> <li>: 警告</li> <li>: プライマリアダプタは次のプローブを検出しませんでした。<br/>Intel(R) ~ 原因でチームが分割されている可能性があります</li> </ul> |

→ ネットワークアダプタでチームを設定をした場合、システム起動時に上記のイベ ントログが記録されますが、LANドライバの動作上問題ありません。

### [?] Windows Server 2008のインストールを行うと、次のイベントがシステムイベント ログに記録される場合がある

| イベン | $\vdash$ | ID | : | 10 |
|-----|----------|----|---|----|
|     |          |    |   |    |

ソース : VDS 動的なプロバイダ

- 説明 : ドライバからの通知を格納するが、プロバイダに失敗しました。 仮想ディスク サービスを再起動する必要があります。hr = 80042505
  - → 詳細については次のMicrosoft 社のWeb サイトを参照ください。 http://support.microsoft.com/kb/948275/ja

### [?] <u>Windows Server 2008のインストールを行うと、次のイベントがシステムイベント</u> ログに記録される場合がある

| : Microsoft-Windows-Security-Licensing-SLC                                                                      |
|----------------------------------------------------------------------------------------------------|
| : 警告                                                                                                    |
| : 1021                                                                                                    |
| : SLUINotify サービスを開始できませんでした。hr=0x80070424                                                                      |
| センス認証画面より、ライセンス認証を行ってください。                                                                                      |
| : Microsoft-Windows-User Profiles Service<br>: 警告                                                               |
| : 1534                                                                                                    |
| : コンポーネント {56EA1054-1959-467f-BE3B-A2A787C4B6EA} の<br>イベント Create のプロファイル通知は失敗しました。<br>エラー コードは -2147023591 です。 |
|                                                                                                    |

→ ログオン時一度登録される場合がありますが、システム運用上問題ありません。

### [?] Windows Server 2003 x64 Editionsのインストールを行うと、以下のような イベントログが登録される場合がある

- ソース : LoadPerf
- 種類 : エラー
- イベントID : 3009
- 説明:サービス C:¥WINDOWS¥syswow64¥ipsecprf.ini (C:¥WINDOWS¥syswow64¥ipsecprf.ini)のパフォーマンスカウンタの文字列 をインストールできませんでした。 エラーコードはデータセクションの最初のDWORDです。
  - → システム運用上、問題ありません。

### [?] Windows Server 2003 x64 Editionsのインストールを行うと、以下のような イベントログが登録される場合がある

ソース : DCOM

種類 : エラー

イベントID : 10016

- 説明:コンピュータ既定権限の設定では、CLSID {555F3418-D99E-4E51-800A-6E89CFD8B1D7}をもつCOMサーバーアプリ ケーションに対するローカル アクティブ化アクセス許可をユーザー NT AUTHORITY¥LOCAL SERVICE SID (S-1-5-19)に与えることはできませ ん。このセキュリティのアクセス許可は、コンポーネント サービス管理ツールを 使って変更できます。
  - → システム運用上、問題ありません。

### [?] Windows Server 2003 x64 Editionsのインストールを行うと、以下のような イベントログが登録される場合がある

- ソース : WinMgmt
- 種類 :警告
- イベントID:5603
- 説明:プロバイダRsop Planning Mode ProviderはWMI名前空間root¥RSOPに登録されましたが、HostingModelプロパティが指定されませんでした。

このプロバイダはLocalSystemアカウントで実行されます。

このアカウントには特権があり、プロバイダがユーザー要求を正しく偽装しない 場合はセキュリティ違反が起こる可能性があります。

プロバイダのセキュリティの動作を確認し、プロバイダ登録のHostingModelプロ パティを、必要な機能が実行可能な最小限の権限を持つアカウントに更新してく ださい。

→ システム運用上、問題ありません。

### [?] <u>Windows Server 2003 x64 Editionsのインストールを行うと、以下のような</u> イベントログが登録される場合がある

ソース : WinMgmt

種類 :警告

イベントID :63

- 説明:プロバイダHiPerfCooker\_v1はLocalSystemアカウントを使うためにWMI名前空 間Root¥WMIに登録されました。このアカウントには特権があり、プロバイダが ユーザー要求を正しく偽装しない場合はセキュリティ違反が起こる可能性があり ます。
  - : プロバイダ WMIProv は LocalSystem アカウントを使うために WMI 名前空間 Root¥WMIに登録されました。このアカウントには特権があり、プロバイダが ユーザー要求を正しく偽装しない場合はセキュリティ違反が起こる可能性があり ます。
  - → システム運用上、問題ありません。

### [?] <u>Windows Server 2003 x64 Editionsのインストールを行うと、以下のような</u> <u>イベントログが登録される場合がある</u>

ソース : Service Control Manager

種類 : エラー

イベントID : 7011

- 説明: Dfs サービスからのトランザクション応答の待機中にタイムアウト (30000 ミリ 秒) になりました。
  - → 再起動後にこのイベントが登録されていない場合、問題ありません。

### [?] Windows Server 2003/Windows Server 2003 x64 Editionsで Intel(R) PROSetをインストール時にアプリケーションログに次のような警告が記録される場合がある

| イベント ID | : | 5603    |
|---------|---|---------|
| ソース     | : | WinMgmt |
| 種類      | : | 警告      |

- 説明: プロバイダ Ncs2 は WMI 名前空間 Root¥IntelNCS2 内で登録されましたが、 HostingModelプロパティを指定しませんでした。このプロバイダは、LocalSystem アカウントを使って実行されます。このアカウントは特権を与えられているため、 プロバイダが正しくユーザー要求を偽装できない場合、セキュリティ違反を起こす 可能性があります。
  - → システム運用上問題ありません。

- [?] Windows Server 2003 R2の運用中、以下のようなイベントログが登録される場合 がある
  - ソース : IPMIDRV

種類 : エラー

- イベントID : 1001
- 説明:IPMIデバイスドライバは、IPMI BMCデバイスがシステムでサポートされている かどうか判断しようとしました。このドライバは、SMBIOSのType38 レコード を検索できることでIPMI BMCを検出しようとしましたが、レコードが見つから ないか、レコードにデバイスドライバのバージョンとの互換性がありませんでし た。SMBIOSのType 38 レコードが見つかっている場合は、イベントのDump Dateフィールドにこのレコードがバイナリ表示されます。
  - → Windows Server 2003 R2において提供されている「ハードウェアの管理」 を利用している場合、上記のイベントログが登録されます。
     詳細な内容については、下記の「Windows Server 2003 R2で提供される 「ハードウェアの管理」利用の手引き」を参照してください。

http://support.express.nec.co.jp/care/techinfo/w2k3r2\_wm.pdf

### [?] <u>Windows Server 2003</u> <u>サービスパックを適用後、Windows Server 2003 R2</u> <u>DISC 2をインストールした</u>

- → サービスパックを再適用してください。なお、Windows Server 2003 R2 DISC 2をインストール後に一度でもサービスパックを適用している場合は、 サービスパックを再適用する必要はありません。
  - \* インストール時の適用順序が不明な場合は、サービスパック再適用を推奨 いたします。

### [?] 以下のメッセージが表示されログインできなくなった

| Windows 製品のライセンス認証                                               |
|------------------------------------------------------------------|
| 続行する前にWindowsのライセンス認証の手続きを実行してください。<br>手続きが完了するまでログオンすることはできません。 |
| 今すぐ手続きを実行しますか?<br>コンピュータをシャットダウンするには[キャンセル]をクリックしてく              |
| ださい。<br>はい (Y) いいえ (N) キャンセル                                     |

- □ Windows製品のライセンス認証手続きを完了していますか?
  - → Windows Server 2003では、Windows製品のライセンス認証手続きを完了 しないまま使用していると、上記のメッセージが表示されます。[はい]を選ん でWindowsのライセンス認証の手続きを実行してください。

### [?] Windows Server 2003の運用中、イベントビューアに下記内容のEvntAgntの警告 が登録される場合がある

イベントID : 1003

説明: TraceFileNameパラメータがレジストリにありません。 使用した既定のトレースファイルはです。

イベント ID: 1015

- 説明: TraceLevel パラメータがレジストリにありません。 使用した既定のトレース レベルは32です。
  - → システム運用上、問題ありません。

### [?] Windows Server 2003/Windows Server 2003 x64 Editionsのシステム起動時 に、システムイベントログに次のような内容のエラー、および警告が記録される場合が ある

イベントID:11

- ソース : iANSMiniport
- 種類 :警告
- 分類 :なし
- 説明:次のアダプタリンクは接続されていません。 Intel ~

イベントID : 13

- ソース : iANSMiniport
- 種類 : 警告
- 分類 :なし
- 説明: Intel ~ がチームで無効化されました。

イベントID:16

ソース : iANSMiniport

種類 :エラー

- 分類 :なし
- 説明:[チーム名]、最後のアダプタはリンクを失いました。ネットワークの接続が失われました。
- イベントID:22
- ソース : iANSMiniport
- 種類:警告
- 分類 : なし
- 説明:プライマリアダプタはプローブを検出しませんでした。 Intel ~ 原因でチームが分割されている可能性があります。
  - → ネットワークアダプタでチームの設定をした場合、システム起動時に上記の イベントログが記録されますが、LANドライバの動作上問題ありません。

### [?] Windows Server 2003/Windows Server 2003 x64 Editionsのインストール 時、システムのアップデート時またはシステム起動時に以下のような警告がシステムイ ベントログに記録される場合がある

- イベントID:27
- ソース : e1qexpress
- 種類 :警告
- 分類 :なし
- 説明: Intel(R) 82574L Gigabit Server Network Connection Network link has been disconnected.

### イベントID:32

| ソース | : e1qexpress |
|-----|--------------|
|     |              |

| 種類 | :情報 |
|----|-----|
|    |     |

- 分類 :なし
- 説明: Intel(R) 82574L Gigabit Network Connection.

Network link has been established at 1Gbps full duplex.

→ システム起動時に記録される場合、システム動作上問題ありません。

### [?] Windowsのインストールが正しくできない

- □ インストール時の注意事項を確認していますか?
  - → Windows Server 2003は54ページ(または、オンラインドキュメント)を参 照してください。

# [?] <u>Windowsのインストール中、イベントビューアのシステムログに次のような内容の警告が記録される</u>

ページング操作中にデバイス ¥Device¥CdRom0上でエラーが検出されました。

→ システムの運用上、問題ありません。

### [?] <u>Windowsのインストール中、テキストベースのセットアップ画面で、文字化けした</u> メッセージが表示され、インストールが続行できない

- □ 複数のハードディスクドライブを接続したり、複数の論理ドライブを作成してイン ストールを行っていませんか?
  - → OSをインストールするハードディスクドライブ以外のハードディスクドライ ブをいったん取り外した状態でインストールを行ってください。
  - → RAIDシステムを構築してOSをインストールする場合は、論理ドライブを複数 作成せず、1つだけ作成してインストールを行ってください。複数の論理ドラ イブを作成する場合は、インストール完了後、RAIDのコンフィグレーション ユーティリティを使用して追加作成してください。

## [?] <u>Windowsのインストール中、イベントビューアのシステムログに以下のログが出力される</u>

サーバはトランスポート¥Device¥NetBT\_Tcpip\_{.....}にバインドできませんでした。

トランスポートが初期アドレスのオープンを拒否したため、初期化に失敗しました。

ネットワークの別のコンピュータが同じ名前を使用しているため、サーバーはトランスポート ¥Device¥NetbiosSmbにバインドできませんでした。サーバーを起動できませんでした。

→ ネットワークドライバの更新時に発生します。システムの運用上、問題あり ません。

### [?] Windowsのインストール後にデバイス マネージャで日本語106/109 キーボードが 英語101/102 キーボードと認識される

- → デバイス マネージャでは英語101/102キーボードと認識されていますが、 キーボードの入力は日本語106/109キーボードの配列で行うことができます。 日本語106/109キーボードに変更したいときは、以下の手順で変更してくだ さい。
- (1) [スタートメニュー]から[設定]を選択し、[コントロールパネル]を起動する。
- (2) [管理ツール]内の[コンピュータの管理]を起動し、[デバイスマネージャ]を クリックする。
- (3) [キーボード]をクリックし、以下のプロパティを開く。
   101/102英語キーボードまたは、Microsoft Natural PS/2キーボード
- (4) [ドライバ]タブの[ドライバの更新]をクリックし、[このデバイスの既知のドラ イバを表示してその一覧から選択する]を選択する。
- (5) 「このデバイス クラスのハードウェアをすべて表示」を選択し、日本語 PS/2 キーボード(106/109キー)を選択して[次へ]をクリックする。
- (6) ウィザードに従ってドライバを更新してコンピュータを再起動する。
- (7) 以下のメッセージが表示された場合は、[はい]をクリックして操作を続行する。

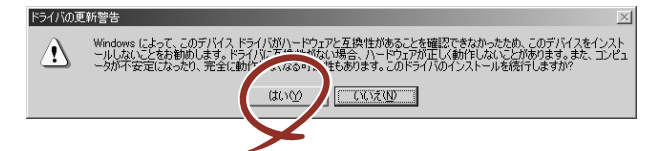

### [?] <u>Windowsの動作が不安定</u>

- システムのアップデートを行いましたか?
  - → OSをインストールした後にネットワークドライバをインストールすると動作 が不安定になることがあります。 システムのアップデート手順は、EXPRESSBUILDERに格納されている各OS のインストレーションサプリメントガイドを参照してください。

#### [?] STOPエラーが発生した時、「自動的に再起動する」の設定で、設定どおりに動作しない

→ 障害発生時に「自動的に再起動する」の設定にかかわらず、自動的に再起動 する場合や再起動しない場合があります。再起動しない場合は、手動で再起 動してください。また、この現象発生時に画面に青い縦線が入るなど、画面 が乱れる場合があります。

### [?] <u>ブルー画面(STOPエラー画面)で電源OFFができない</u>

→ ブルー画面で電源をOFFにする時は、強制電源OFF(POWERスイッチを4秒間 押し続ける)を行ってください。一度押しでは電源はOFFになりません。

#### [?] バックアップ媒体からシステムをリストア後、動作がおかしい

→ EXPRESSBUILDERを使ってシステムをアップデートしてください。

### [?] Telnetサービスがインストールされていない

→ コンピュータ名を14文字以下にして、<Telnetサービスのインストール手順> に従ってTelnetサービスをインストールしてください。

<Telnetサービスのインストール手順>

- (1) スタートメニューから[ファイル名を指定して実行]をクリックする。
- (2) [名前]ボックスに「tIntsvr /service」と入力し、[OK]をクリックする。
- (3) スタートメニューから[コントロールパネル]-[管理ツール]-[サービス]を開き、 サービスの一覧にTelnetサービスが登録されていることを確認する。
- \* Telnetサービスのインストール後は、コンピュータ名を15文字以上に設定して も問題ありません。

### [?] /3GBスイッチ使用時、OSが起動しない

/3GBスイッチ使用時、OSが起動しなくなる場合があります。その場合は、以下の URLを参照し、/uservaスイッチを使用してユーザーモードの領域を適切な値に 調整してください。

http://support.microsoft.com/kb/316739/ja

### [?] システム時刻がずれる

→ NTP (Network Time Protocol) サーバなど時刻を調整するサーバを利用しない場合、実時刻に対してシステム時刻がずれることがあります。この場合は、 NTP サーバを利用するか、Windows Time サービスを無効に設定してください。

### EXPRESSBUILDERについて

「EXPRESSBUILDER」DVDから起動できない場合は、次の点について確認してください。

- □ POSTの実行中に「EXPRESSBUILDER」DVDをセットし、再起動しましたか?
  - → POSTを実行中に「EXPRESSBUILDER」DVDをセットし、再起動しないと エラーメッセージが表示されたり、OSが起動したりします。
- □ BIOSのセットアップを間違えていませんか?
  - → BIOSセットアップユーティリティでブートデバイスの起動順序を設定することができます。BIOSセットアップユーティリティで光ディスクドライブが最初に起動するよう順序を変更してください。
    <確認するメニュー:「Boot」>
- □ 未フォーマット状態のFlash FDD、又はFDを接続していませんか?
  - → 接続されているFlash FDD、又はFDがWindowsからフォーマット済みと認識 されることを確認してください。未フォーマット状態の場合はフォーマット してください。
- Boot selection画面で『Os installation\*\*\*default\*\*\*』を選択した場合に以下のようなメッセージが表示されます。
   メッセージを記録して保守サービス会社に連絡してください。

| メッセージ                                                                                                    | 原因                                                         |
|----------------------------------------------------------------------------------------------------|------------------------------------------------------------|
| EXPRESSBUILDER は、このコンピュータを動作対象としていません。<br>正しいバージョンをセットして「OK」ボタンを押してください。                                                                       | EXPRESSBUILDER の対象マシンで<br>はありません。<br>対象マシンで実行してください。       |
| (「OK」ボタンを押すと再起動します)                                                                                                    |                                                            |
| マザーボード上のハードウェアに関する情報を取得できませんでした。<br>対象外の機種、またはマザーボードが故障している可能性があります。                                                                           | マザーボード交換時など、<br>EXPRESSBUILDER が装置固有情報<br>を見つけられない場合に表示されま |
| (「OK」ボタンを押すと再起動します)                                                                                                    | す。                                                         |
| マザーボード上のハードウェアに関する情報が不正です。<br>対象外の機種、またはマザーボードが故障している可能性があります。<br>(マザーボード交換直後にこのエラーが出たときは、「Maintenance<br>Utillity」を使ってハードウェアの情報を正しく設定してください)。 |                                                            |

□ Windows用OEM-Disk が作成できない場合、以下のようなメッセージが表示され ます。

メッセージの内容を確認して、原因にある対処を行ってください。

| メッセージ                                 | 原因                    |
|---------------------------------------|-----------------------|
| フォーマットに失敗しました。書き込み禁止になっているか、フロッ       | Flash FDD もしくはフロッピーディ |
| ピーディスクが破損している可能性があります。                | スクが書き込み禁止になっています。     |
| フロッピーディスクを確認し、再度 OEM-Disk の作成を実行してくださ | 書き込み禁止を解除してください。      |
| い。                                    | フロッピーディスクをご使用の場合      |
| ファイルの削除に失敗しました。                       | で、書き込み禁止になっていない場      |
| 書き込み禁止になっていないかなど、メディアの状態を確認してくださ      | 合、フロッピーディスクドライブを      |
| い。                                    | 接続しなおしてください。          |

### シームレスセットアップについて

#### <Windows>

### [?] <u>ドメインに参加するように設定したのに、ワークグループでインストールされている</u>

→ LANケーブルが接続されていなかった場合、ドメイン参加設定ではなく、 ワークグループ設定でインストールされます。OS起動後に、ドメイン参加を 行ってください。

### [?] シームレスセットアップ中、外付けハードディスクドライブの中身が消去された

- OSをインストールするハードディスクドライブ以外のハードディスクドライブを 接続していませんか?
  - → OSをインストールするハードディスクドライブ以外のハードディスクドライ ブを取り外し、シームレスセットアップを行ってください。

#### [?] ネットワークの接続名が『Local Area Connection』になっている

→ シームレスセットアップの仕様です。 ネットワーク接続名を変更する場合は、シームレスセットアップ完了後に実施してください。

### [?] HDDの先頭に未使用領域がある

- □ インストールしたOSはWindows Server 2003ですか?
  - → Windows Server 2003 でシームレスセットアップを実行した場合、HDDの先 頭8MBが未使用領域となる場合がありますが、システム運用上、問題ありま せん。

### [?] プロダクトキーを入力するタイミングがない

- □ Windows Server 2008 の場合
  - → バックアップDVD-ROMを使用してインストールする場合、プロダクトキーの 入力は必要ありません。バックアップDVD-ROM以外のOS DVD-ROMを使用 している場合は、プロダクトキーの入力画面が、"OSセットアップ中"および "OSインストール後に表示される[マイクロソフトソフトウェアライセンス条 項]前"に2回表示されますのでメッセージに従って プロダクトキーを入力し てください。
- □ Windows Server 2003 の場合
  - → バックアップCD-ROMを使用してインストールする場合、プロダクトキーの 入力は必要ありません。バックアップCD-ROM以外のOS CD-ROMを使用し ている場合は、プロダクトキーの入力画面がOSセットアップ中に表示されま すのでメッセージに従ってプロダクトキーを入力してください。

### [?] <u>Windows Server 2008 をシームレスセットアップでIISをインストールした場合、</u> 以下の機能がインストールされている

- □ Windows プロセスアクティブ化サービス
  - プロセスモデル
  - 構成API
- □ リモートサーバ管理ツール
  - 役割管理ツール
  - ー Webサーバ(IIS)ツール
  - → IISの基本機能をインストールする場合は、上記の機能をインストールする必 要があるため、有効になります。

#### <Linux>

### [?] シームレスセットアップ・インストールキーが、どこに記載されているか見つからない

→ Linuxサービスセット同梱の「はじめにお読みください」に記載されていま す。

### [?] 「Red Hat Enterprise Linux 5 Server」のインストールディスク(「Red Hat Enterprise Linux 5.4 Server (x86) Install Disc 1~5」)がLinuxサービスセット の中に見つからない

→ BTO(工場組み込み出荷)時には、インストールディスクがISOイメージとして Linux Recoveryパーティションに格納されています。シームレスセットアッ プで「ハードディスクからのインストール」を選択し再インストールする場 合は、格納されているISOイメージを使用するため、インストールディスクの 作成の手間が省けます。 インストールディスクの入手方法は、「Red Hat Enterprise Linux 5 Server イ ンストレーションサプリメントガイド」を参照してください。

ンストレーションテノリメントカイト」を参照してくたさい。 「Linuxメディアキット」を購入されたお客様は、インストールディスクが同 梱されていますので、そちらをご利用ください。

### [?] <u>BTO(工場組み込み出荷)時のハードディスクに不明なパーティション(タイプ vfat)が</u> 確保されている

 → LinuxをBTO(工場組み込み出荷)で購入された場合、Linuxの再インストール用 にLinux Recovery パーティション(約5GB)が確保されています。
 Linux Recoveryパーティションには、再インストールに必要なインストール ディスクのISOイメージやドライバ、アプリケーションなどが格納されていま す。

システム運用時にLinux Recoveryパーティションが必要ない場合、Linux Recoveryパーティションを削除することができます。再インストール時に必 要になった場合には、「EXPRESSBUILDER」DVDからLinux Recoveryパー ティションを作成することができます。なお、Linux Recoveryパーティショ ンを作成するにはインストールディスクが必要です。

- [?] 既存のLinuxのパーティションを残したままシームレスセットアップできない
  - → シームレスセットアップでは、再インストールを対象にしています。そのため、既存のLinuxパーティションを残したまま再インストールはできません。 必要なデータをパックアップし、シームレスセットアップを行ってください。

### [?] <u>BTO(工場組み込み出荷)時以外のパーティション構成でシームレスセットアップできな</u> い

→ シームレスセットアップでは、パーティションレイアウトとして「BTO(工場組み込み出荷)時パターン1~3」および「手動で設定する」を選択することができます。 シームレスセットアップ時にBTO(工場組み込み出荷)時以外のパーティション 構成でインストールするには、STEP7(148ページの手順12を参照)の[パー ティション・パッケージの設定]画面で「手動で設定する」を選択してください。その後、画面の指示に従い操作を行い、インストール開始後表示される Linuxの標準インストーラのパーティション設定画面(テキストモード)でパー ティションを設定してください。

### [?] Linux Recoveryパーティションをインストール時に削除できない

→ シームレスセットアップのSTEP6(147ページの手順11を参照)の[インストール方法の選択]画面で「CD/DVDからのインストール」を選択するか、マニュアルセットアップでインストールしてください。

### [?] <u>シームレスセットアップ時にインストールされるパッケージを知りたい</u>

→ シームレスセットアップでは、BTO(工場組み込み出荷)時と同じパッケージ構成でインストールされます。
 BTO(工場組み込み出荷)時にインストールされるパッケージは、「Red HatEnterprise Linux 5 Serverインストレーションサプリメントガイド」を参照してください。またはパッケージの選択画面(148ページの手順12を参照)で「こちら」をクリックすると、BTO(工場組み込み出荷)時のパッケージー覧が表示されます。

### [?] シームレスセットアップで[実行する]ボタンをクリックし、再起動画面で再起動すると Linux標準インストーラが起動し言語やキーボード設定を求められる

→ インストールディスクの1枚目を挿入したまま再起動したためです。シームレスセットアップの[実行する]ボタンをクリック後、最初の再起動時にはすべてのCD/DVDおよびフロッピーディスクを取り出して再起動してください。すべてのCD/DVDおよびフロッピーディスクを取り出して再起動しても、言語やキーボードの設定画面になる場合は、「セットアップ前の確認事項について」(141ページ)を参照し、シームレスセットアップが可能なハードウェア構成になっているかを確認してください。

### [?] <u>シームレスセットアップで[実行する]ボタンをクリックし、再起動画面で再起動すると</u> Linux標準インストーラが起動しない

→ 「EXPESSBUILDER」DVDまたはフロッピーディスクが挿入されたまま再起動 された可能性があります。シームレスセットアップの[実行する]ボタンをク リック後、最初の再起動時にはすべてのCD/DVDおよびフロッピーディスク を取り出して再起動してください。 すべてのCD/DVDおよびフロッピーディスクを取り出して再起動しても、 Linux標準インストーラが起動しない場合、オプションボードなどにハード ディスクが接続され、ブートするハードディスクがBTO(工場組み込み出荷)時 と異なる可能性があります。 BTO(工場組み込み出荷)時と同じ構成に戻し、再度シームレスセットアップを 行ってください。

### [?] シームレスセットアップでインストール時に、「Do you have a driver disk?」という メッセージが表示される

 → Linux用ドライバディスクを要求するメッセージです。事前にLinux用ドライ バディスクを用意し、上記メッセージが表示された場合Linux用ドライバディ スクを挿入しインストールを継続してください。
 「EXPESSBUILDER」のトップメニューの「Linux用ドライバディスクを作成 する」で作成するか、シームレスセットアップ中にLinux用ドライバディスク を作成することができます。または、オートランで起動するメニュー(308 ページ)から作成することもできます。

### [?] シームレスセットアップでインストール時に、「CDが見つかりません」または「CD Not Found」というメッセージが表示される

→ インストールディスクを要求するメッセージです。 インストールディスクの1枚目を挿入し、インストールを継続してください。

### [?] シームレスセットアップ中にOSインストールディスクに入れ換えた後、「コマンドの実 行時にエラーが発生しました。装置の構成を確認し、再度処理を実行してください。」 というメッセージが表示される。

→ OSインストールディスクのメディアに傷やほこりなどがついて一部正常に読み取れない状態になっているか、メディアの作成に失敗している可能性があります。
 メディアをクリーニングするか別のメディアを使用してインストールディスクを再作成してください。
 OSインストールディスクから装置を起動し、メディアチェックを実行することで正常に作成できたかどうかを確認することができます。
 メディアの書き込み速度によってはメディアの作成に失敗する場合もありますので、メディアの書き込み速度を遅くするか、別のライティングソフトをご使用ください。

## [?] シームレスセットアップでインストール後、次のような現象が発生する。1.X Window Systemが起動しない(startxコマンドが異常終了する)。2.コンソール端末に表示されるメッセージが文字化けする。3.X Window Systemは起動するが、キーボード設定が英字配列になっている。4.ネットワーク設定が行われていない

→ Linuxサービスセットに添付される「初期設定および関連情報について」を参照し、Linuxの初期導入設定を行ってください。

### [?] フロッピーディスクドライブの指定で "sda"を選択したが、エラーメッセージが表示 <u>される</u>

→ OSが認識するフロッピーディスクドライブのデバイス名が "sda" と異なっている可能性があります。他のデバイス(通常はリストの一番最後のデバイス名)を選択してください。

### 【?】 オプションのLANボードを増設して「Red Hat Enterprise Linux 5 Server」をイン ストールすると、本体装置のLANにケーブルを接続しethO、eth1を有効にしても ネットワーク接続ができない

オプションのLANボードを増設した場合、本体装置のLANボードに付与され るデバイス名が変更される場合があります。本体装置のLANポートのデバイ ス名が変更されている場合、ケーブルの差し替え、またはネットワークの設 定変更を行い、ネットワーク接続できることを確認してください。

### オートランで起動するメニューについて

### [?] オンラインドキュメントが読めない

- - → オンラインドキュメントの文書の一部は、PDFファイル形式で提供されてい ます。あらかじめAdobe Readerをインストールしておいてください。
- □ 使用しているOSは、Windows XP SP2ですか?
  - → SP2にてオンラインドキュメントを表示しようとすると、ブラウザ上に以下のような情報バーが表示されることがあります。

「セキュリティ保護のため、コンピュータにアクセスできるアクティブコンテ ンツは表示されないよう、Internet Explorerで制限されています。オプション を表示するには、ここをクリックしてください…」

この場合以下の手順にてドキュメントを表示させてください。

- (1) 情報バーをクリックする。
   ショートカットメニューが現れます。
- (2) ショートカットメニューから、「ブロックされているコンテンツを許可」を選択する。
   「セキュリティの警告」ダイアログボックスが表示されます。
- (3) ダイアログボックスにて「はい」を選択する。

### [?] メニューが表示されない

- □ ご使用のOSは、Windows XP以降、またはWindows Server 2003以降ですか?
  - → 本プログラムは、Windows XP以降またはWindows Server 2003以降のオペ レーティングシステムにて動作させてください。
  - → Windows 2000の場合は、あらかじめIE6.0をインストールしてください。
  - → Windows Server 2008 Server Core環境には対応していません。
- □ <Shift>キーを押していませんか?
  - → <Shift>キーを押しながらディスクをセットすると、オートラン機能がキャン セルされます。
- □ OSの状態は問題ありませんか?
  - → レジストリ設定やディスクをセットするタイミングによっては、メニューが 起動しない場合があります。そのような場合は、エクスプローラから「マイ コンピュータ」を選択し、セットしたDVDドライブのアイコンをダブルク リックしてください。

### [?] メニュー項目がグレイアウトされている

- □ ご使用の環境は正しいですか?
  - → 実行するソフトウェアによっては、管理者権限が必要だったり、本装置上で 動作することが必要だったりします。適切な環境にて実行するようにしてく ださい。

### [?] メニューが英語で表示される

- □ ご使用の環境は正しいですか?
  - → オペレーティングシステムが英語バージョンの場合、メニューは英語で表示 されます。日本語メニューを起動させたい場合は、日本語バージョンのオペ レーティングシステムにて動作させてください。

### ExpressPicnicについて

### [?] ExpressPicnicが起動できない

- → ExpressPicnicは、「Microsoft® HTML Application host」で実行する必要があり ます。起動しない場合は、下記の手順で「Microsoft® HTML Application host」 の関連付けを行ってください。
  - 1. Windowsのスタートメニューから [ファイル名を指定して実行] を選択する。
  - 2. %windir%¥system32¥mshta.exe /registerと入力する。

### ESMPROについて

### <u>ESMPRO/ServerAgent (Windows版) について</u>

→ 添付の「EXPRESSBUILDER」DVD内のオンラインドキュメント 「ESMPRO/ServerAgent (Windows版) インストレーションガイド」でトラ ブルの回避方法やその他の補足説明が記載されています。参照してください。

### <u>ESMPRO/ServerAgent (Linux版) について</u>

→ 添付の「EXPRESSBUILDER」DVD内のオンラインドキュメント 「ESMPRO/ServerAgent (Linux版) ユーザーズガイド」、「ESMPRO/ ServerAgent (Linux版) インストレーションガイド」で詳しい使い方やその 他の補足説明が記載されています。参照してください。

### ESMPRO/ServerManagerについて

→ 添付の「EXPRESSBUILDER」DVD内のオンラインドキュメント 「ESMPRO/ServerManagerインストレーションガイド」でトラブルの回避方 法やその他の補足説明が記載されています。参照してください。

### 情報提供ツール「NECからのお知らせ」

## [?] <u>.NET Framework Version 2.0 以降のインストール時に、情報提供ツール「NECからのお知らせ」を終了させる旨のメッセージが表示される</u>

→ 情報提供ツール「NECからのお知らせ」をインストールしている環境で.NET Framework Version 2.0 以降をインストールする場合、事前に情報提供ツー ル「NECからのお知らせ」を終了させる必要があります。情報提供ツール 「NECからのお知らせ」を終了させた後、改めて.NET Frameworkのインス トールを開始してください。.NET Framework インストール終了後、情報提 供ツール「NECからのお知らせ」を起動させてください。修復・削除時も同 様です。

| ファイル使用中                            | x |
|------------------------------------|---|
| セットアップを続行する前に、以下のアプリケーションを閉じてください。 |   |
| NECがらのおきゅうせ                        | ] |
|                                    |   |
|                                    |   |
| キャンセル(Q) 再試行(R) 無視(P)              |   |

【情報提供ツール「NECからのお知らせ」終了手順】

(1) デスクトップに表示されている次の画面をクリックする。

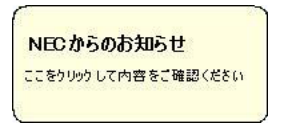

(2) 次の画面が表示されたら [キャンセル] をクリックする。

| NECからのお知らせ                         |  |
|------------------------------------|--|
| NECからお客様へのお知らせです。                  |  |
| ・Windows Server 2000(のサポートサービスについて |  |
|                                    |  |
|                                    |  |
|                                    |  |
|                                    |  |
|                                    |  |
|                                    |  |
|                                    |  |
|                                    |  |
|                                    |  |

以下のメッセージが表示される場合がありますが、[キャンセル]をクリックしてください。

| NECからのお 知らt                           | ±                                              |
|---------------------------------------|------------------------------------------------|
| ご加入いただいた Windows<br>期限は下記のとわりとなって     | Server XXXXサポートサービス(PPSupportPack)の有効<br>おります。 |
| 終了日:XXXX年 XX 月<br>(PPSupportPackの有効期限 | XX 日<br>は、1本あたりご登録後1年間です。)                     |
| つを思しては、Windows Ser<br>だきます。           | ver XXOXサポートのご総称とついて、ご案内もさせていた                 |
|                                       |                                                |

(3) 次の画面が表示されたら [いいえ] をクリックする。

| <ul> <li>         ・ 2回前1度に内接られいとを表示しますが、         ・・・・・・・・・・・・・・・・・・・・・・・・・・・・・</li></ul> |
|------------------------------------------------------------------------------------------|
|                                                                                          |
|                                                                                          |
|                                                                                          |

 画面右下のタスクトレイに情報提供ツール「NECからのお知らせ」のアイコン のみ表示されている場合は、アイコンをクリックして手順2、手順3を実施して ください。

以上で、【情報提供ツール「NECからのお知らせ」終了手順】は完了です。

.NET Framework Version 2.0以降のインストール後や修正・削除後、スター トメニューから [プログラム] をポイントし、[NECからのお知らせ] から [NECからのお知らせ] をクリックし、再度情報提供ツール「NECからのお知 らせ」の実行、設定を実施してください。

### RAIDシステム、RAIDコントローラについて

RAIDシステムを構成している本体装置がうまく動作しないときや、管理ユーティリティが正しく機能しないときは次の点について確認してください。また、該当する項目があったときは、処理方法に従った操作をしてください。

### [?] OSをインストールできない

- □ RAIDコントローラのコンフィグレーションを行いましたか?
  - → RAID コンフィグレーションユーティリティ (LSI Software RAID Configuration UtilityやWebBIOS)を使って正しくコンフィグレーションして ください。

### [?] OSを起動できない

- □ RAIDコントローラのBIOS設定が変更されていませんか?
  - → RAID コンフィグレーションユーティリティ (LSI Software RAID Configuration UtilityやWebBIOS)を使って正しく設定してください。
- □ POSTでRAIDコントローラを認識していますか?
  - → RAIDコントローラが正しく接続されていることを認識してから電源をonにしてください。
  - → 正しく接続していても認識されない場合は、RAIDコントローラの故障が考えられます。契約されている保守サービス会社、または購入された販売店へ連絡してください。

### [?] <u>リビルドができない</u>

- □ リビルドするハードディスクドライブの容量が少なくありませんか?
  - → 故障したハードディスクドライブと同じ容量のハードディスクドライブを使 用してください。
- □ 論理ドライブが、RAIDOではありませんか?
  - → RAIDOには冗長性がないため、リビルドはできません。故障したハードディ スクドライブを交換して、再度コンフィグレーション情報を作成し、イニ シャライズを行ってからバックアップデータを使用して復旧してください。

### [?] オートリビルドができない

- □ ハードディスクドライブを交換(ホットスワップ)するときに十分な時間をあけましたか?
  - → オートリビルドを機能させるためには、ハードディスクドライブを取り出し てから取り付けるまでの間に90秒以上の時間をあけてください。
- □ 設定を間違えていませんか?
  - → LSI Software RAID Configuration Utilityを使って、オートリビルドの設定を 確認してください。TOPメニュー→「Objects」→「Adapter」→ 「Auto Rebuild」
    - \* WebBIOSにはオートリビルドの設定はありません。

### [?] <u>ハードディスクドライブがFailになった</u>

→ 契約されている保守サービス会社または購入された販売店へ連絡してください。

### [?] Universal RAID Utilityの物理デバイスの情報の一部が正しく表示されない

→ LSI Embedded MegaRAID<sup>TM</sup>をご使用の場合、Universal RAID Utilityの物理デ バイスの情報の一部が正しく表示されない場合があります。

### N8190-127/131 FibreChannelコントローラについて

### [?] <u>N8190-127/131 FibreChannel をご使用の場合、デバイスマネージャでのコント</u> ローラ名がコントローラごとに異なって表示される場合がある

→ Windows Server 2008 R2/Windows Server 2008 でN8190-127/131をご 使用の場合、デバイスマネージャでのコントローラ名がコントローラごとに 異なって表示される場合がありますが、動作上、問題はありません。 また、EXPRESSBUILDERに格納されている、以下のファイルを実行し再起 動することで正しいコントローラ名が表示されます。

[Windows Server 2008 R2/Windows Server 2008 64-bit(x64) Editionの場合]

<光ディスクのドライブレター >:

¥014¥win¥winnt¥ws2008x64¥elxstor¥frendlyname.exe

[Windows Server 2008 32-bit(x86) Edition の場合] <光ディスクのドライブレター >: ¥014¥win¥winnt¥ws2008¥elxstor¥frendlyname.exe

### その他について

[?] 以下のメッセージが表示される

Spurious 8259A interrupt:IRQ7(IRQ15)

→ メッセージについては割り込みコントローラ(8259)がIRQを正しく受け取れなかったことをCPUへ通知した際に表示されるメッセージであり、本メッセージについては無視するようお願い致します。

## 障害情報の採取

万一障害が起きた場合、次の方法でさまざまな障害発生時の情報を採取することができます。

| <b>₩</b><br>重要 | • | 以降で説明する障害情報の採取については、保守サービス会社の保守員<br>から情報採取の依頼があったときのみ採取してください。                                                        |
|----------------|---|----------------------------------------------------------------------------------------------------|
|                | • | 障害発生後に再起動されたとき、仮想メモリが不足していることを示す<br>メッセージが表示されることがありますが、そのままシステムを起動し<br>てください。途中でリセットし、もう一度起動すると、障害情報が正し<br>く採取できません。 |

### イベントログの採取

装置に起きたさまざまな事象(イベント)のログを採取します。

**〒〇** STOPエラーやシステムエラー、ストールが起きている場合はいったん再起動 「王要」してから作業を始めます。

- 1. コントロールパネルから [管理ツール] [イベントビューア] をクリックする。
- 2. 採取するログの種類を選択する。

[アプリケーション ログ] には起動していたアプリケーションに関連するイベントが 記録されています。[セキュリティ ログ] にはセキュリティに関連するイベントが記録されています。[システム ログ] にはWindowsのシステム構成要素で発生 したイベントが記録されています。

3. [操作] メニューの [ログファイルの名前を付けて保存] コマンドをクリックする。

| 🖥 ብለጋት I      | ビューア                         |           |
|---------------|------------------------------|-----------|
| ファイル(E)       | 操作(A) 表示(V) ヘルプ(H)           |           |
|               | ロガ ファイルを閉く(∩)                |           |
|               | ログ ファイルの名前を付けて保存( <u>A</u> ) | D<br>1001 |
| 770           | すべてのイベントを消去(C)               | 日付        |
|               |                              | 2003/     |
| <u>1</u> 2722 | →野のエカフポート(1)                 | 2003/     |
|               | 夏のエジスホートで…                   | 2003/     |
|               | プロパティ( <u>R</u> )            | 2003/     |
|               | ∧ 止づ(日)                      | 2003/     |
|               |                              | l 2003/   |
|               | (美)情報                        | 2003/     |
|               | (1) 情報                       | 2003/     |

- 4. [ファイル名] ボックスに保存するアーカイブログファイルの名前を入力する。
- 5. [ファイルの種類] リストボックスで保存するログファイルの形式を選択し、[OK] をクリックする。

詳細についてはWindowsのオンラインヘルプを参照してください。

### 構成情報の採取

ハードウェア構成や内部設定情報などを採取します。情報の採取には「診断プログラム」を 使用します。

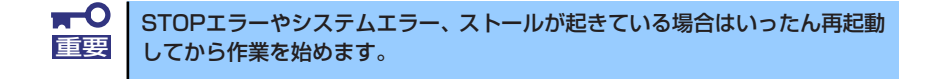

### ユーザーモードプロセスダンプ(ワトソン博士の診断情報)の採取

アプリケーションエラーに関連する診断情報を採取します。詳しくは「導入編」の「ユー ザーモードプロセスダンプの取得方法」(125ページ)を参照してください。

### メモリダンプの採取

障害が起きたときのメモリの内容をダンプし、採取します。ダンプをDATに保存した場合 は、ラベルに「NTBackup」で保存したか「ARCServe」で保存したかを記載しておいてく ださい。診断情報の保存先は任意で設定できます。詳しくは「メモリダンプ(デバッグ情報) の設定」(Windows Server 2003は110ページ)を参照してください。

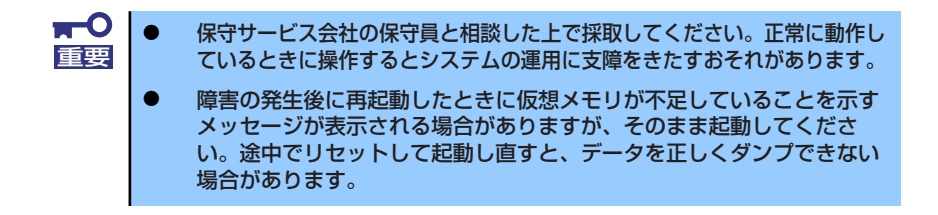

障害が発生し、メモリダンプを採取したいときにDUMPスイッチを押してください。スイッチを押 すときには金属製のピン(太めのゼムクリップを引き伸ばして代用できる)をスイッチ穴から斜め に差し込んでスイッチを押します。スイッチを押すと、メモリダンプは設定されている保存先に保 存されます(CPUがストールした場合などではメモリダンプを採取できない場合があります)。

#### [3.5型ハードディスクドライブの場合]

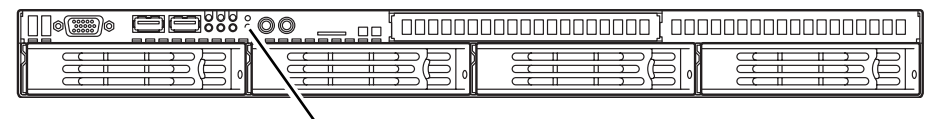

DUMPスイッチ

[2.5型ハードディスク ドライブの場合]

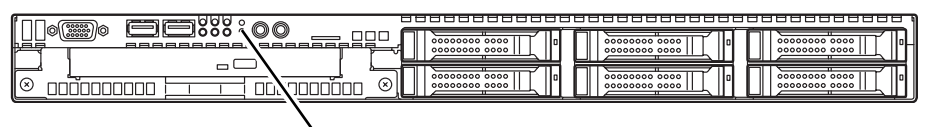

DUMPスイッチ

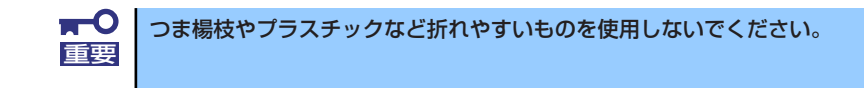

## システムの修復

### -Windows Server 2008 R2 / Windows Server 2008の場合-

何らかの原因でシステムを起動できなくなった場合は、システム回復オプションを使用して システムの修復を行うことができます。ただし、この方法は詳しい知識のあるユーザーや管 理者のもと実施してください。詳細については、オンラインヘルプを参照してください。

-Windows Server 2003 x64 Editions, Windows Server 2003の場合-

何らかの原因でシステムを起動できなくなった場合は、回復コンソールを使用してシステム の修復を行います。ただし、この方法は詳しい知識のあるユーザーや管理者以外にはお勧め できません。詳細については、オンラインヘルプを参照してください。

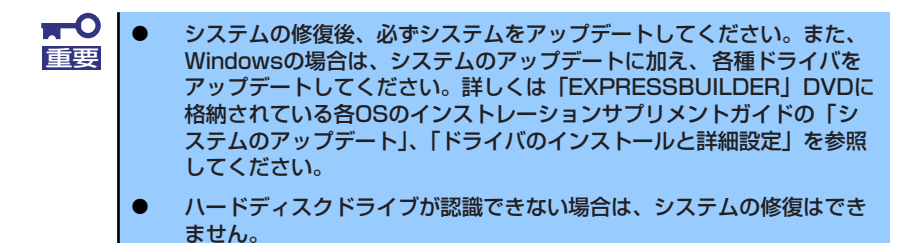

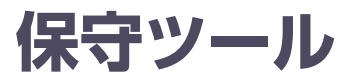

保守ツールは、本製品の予防保守、障害解析、設定等を行うためのツールです。

本書内の説明、および各種ツールのメッセージにおいてフロッピー ディスクに関する記述がありますが、本製品はフロッピーディスクド ライブを内蔵していません。オプションのFlash FDD を使用するか、 USB FDD をお持ちの方は USB FDD を使用してください。

## 保守ツールの起動方法

次の手順に従って保守ツールを起動します。

- 1. 周辺機器、Expressサーバの順に電源をONにする。
- 2. Expressサーバの光ディスクドライブへ「EXPRESSBUILDER」DVDをセット する。
- DVDをセットしたら、リセットする(<Ctrl> + <Alt> + <Delete>キーを押す) か、電源をOFF/ONしてExpressサーバを再起動する。

DVDから以下のようなメニューが起動します。

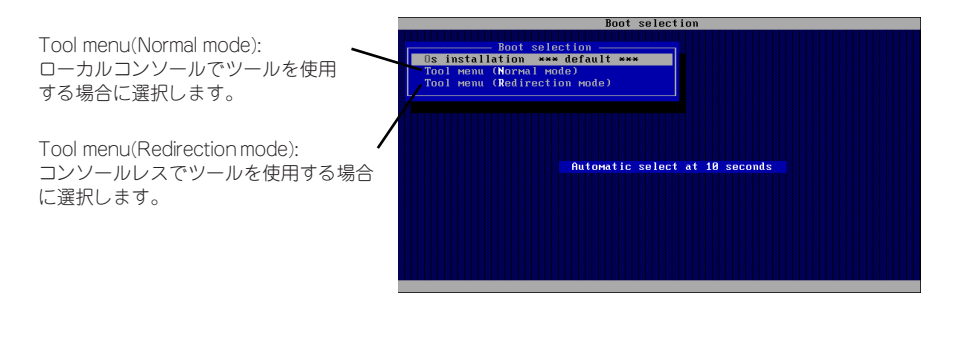

■● メニューの初期選択は「Os installation」となっています。
■ Boot Selectionメニュー表示後、10秒間操作が行われない場合は、「Os installation」が自動で起動します。

 ローカルコンソールを使用する場合は「Tool menu(Normal mode)」を、コン ソールレスで使用する場合は「Tool menu(Redirection mode)」を選択する。 (コンソールレスについてはこの後の「コンソールレス」を参照してください。)

以下に示すLanguage selection メニューを表示します。

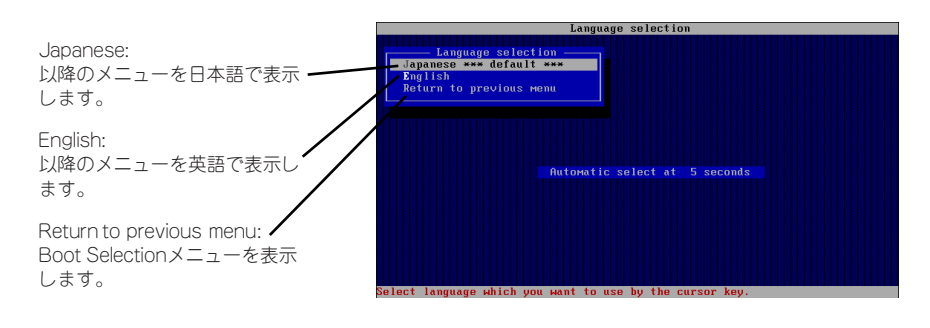

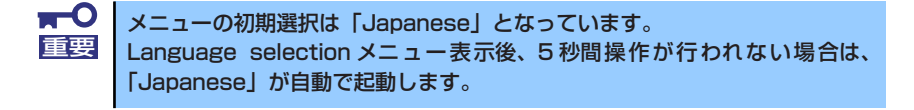

### 5. 「Japanese」を選択する。

「Japanese」を選択すると次のツールメニューを表示します。

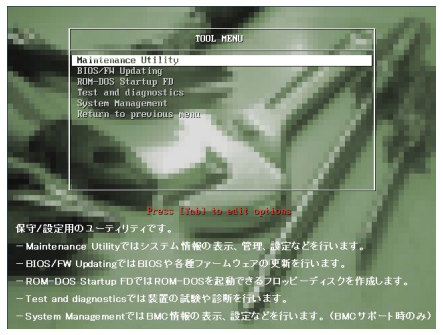

ローカルコンソールを使用した場合

| TOOL MENU                                                                                                    |  |
|----------------------------------------------------------------------------------------------------|--|
| TOUL FACHU<br>Katan Carl an Uli 10<br>ROM-BOS Startup FD<br>Tost and diagnostics<br>System Nanagrowni<br>Return to previous reput<br>Return to previous reput |  |
|                                                                                                    |  |
| Hutomatic select at 10 seconds                                                                                                    |  |
|                                                                                                    |  |
|                                                                                                    |  |
|                                                                                                    |  |
|                                                                                                    |  |
|                                                                                                    |  |
|                                                                                                    |  |
|                                                                                                    |  |
|                                                                                                    |  |
| System information is displayed, managed, and set.                                                                                                    |  |

コンソールレスの場合

6. 各ツールを選択し、起動する。

## 保守ツールの機能

保守ツールでは以下の機能を実行できます。

Maintenance Utility

Maintenance Utilityではオフライン保守ユーティリティを起動します。オフライン保守 ユーティリティは、本製品の予防保守、障害解析を行うためのユーティリティです。 ESMPROが起動できないような障害が本製品に起きた場合は、オフライン保守ユーティ リティを使って障害原因の確認ができます。

> ★○ オフライン保守ユーティリティは通常、保守員が使用するプログラムです。オ フライン保守ユーティリティを起動するとメニュー中にヘルプ(機能や操作方 法を示す説明)がありますが、無理な操作をせずにオフライン保守ユーティリ ティの操作を熟知している保守サービス会社に連絡して、保守員の指示に従っ て操作してください。

オフライン保守ユーティリティを起動すると、以下の機能を実行できます。

- IPMI情報の表示

IPMI(Intelligent Platform Management Interface)におけるシステムイベントログ (SEL)、センサ装置情報(SDR)、保守交換部品情報(FRU)の表示やIPMI情報のバック アップをします。

本機能により、本製品で起こった障害や各種イベントを調査し、交換部品を特定す ることができます。

- BIOSセットアップ情報の表示

BIOSの現在の設定値をテキストファイルへ出力します。

- システム情報の表示

プロセッサ(CPU)やBIOSなどに関する情報を表示したり、テキストファイルへ出力 したりします。

- システム情報の管理

お客様の装置固有情報や設定のバックアップ(退避)をします。バックアップを行うことで、ボードの修理や交換の際に装置固有情報や設定を復旧できます。

システム情報のバックアップ方法については、132ページで説明しています。 なお、リストア(復旧)は操作を熟知した保守員以外は行わないでください。

- システムマネージメント機能

BMC(Baseboard Management Controller)による通報機能や管理PCからのリモート制御機能を使用するための設定を行います。

### BIOS/FW Updating

弊社Webサイトの以下のページで配布される各種BIOS/FW(ファームウェア)のアップ デートを使用して、本装置のBIOS/FWをアップデートすることができます。

[PCサーバ サポート情報] http://support.express.nec.co.jp/pcserver/

各種BIOS/FWのアップデートを行う手順は、配布される「各種BIOS/FWのアップデートモジュール」に含まれる「README.TXT」に記載されています。記載内容に従って アップデートを行ってください。「README.TXT」はWindowsのメモ帳などで読むこと ができます。

**BIOS/FWのアップデートプログラムの動作中は本体の電源をOFF にしない** でください。アップデート作業が途中で中断されるとシステムが起動できなく なります。

### ROM-DOS Startup FD

ROM-DOSシステムの起動用サポートディスクを作成します。

#### Test and diagnostics

Test and diagnostics(システム診断)では本体上で各種テストを実行し、本体の機能 および本体と拡張ボードなどとの接続を検査します。システム診断を実行すると、本体 に応じてシステムチェック用プログラムが起動します。342ページを参照してシステム チェック用プログラムを操作してください。

#### System Management

BMC (Baseboard Management Controller) による通報機能や管理PCからのリモート 制御機能を使用するための設定を行います。

このメニューから起動する機能はMaintenance Utilityのシステムマネージメント機能から起動するものと同じです。

## コンソールレス

保守ツールは、本体にキーボードなどのコンソールが接続されていなくても各種セットアップを管理用コンピュータ(管理PC)から遠隔操作することができる「コンソールレス」機能を持っています。

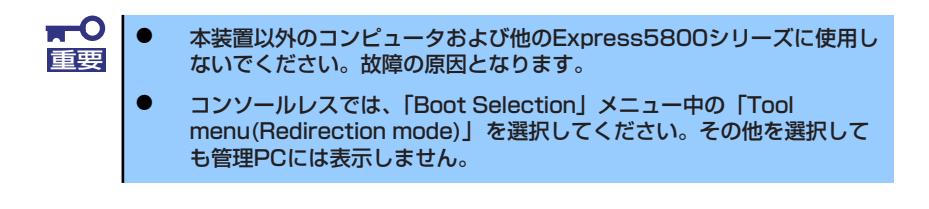

### 起動方法

次の2通りの方法があります。

- LAN接続された管理PCから実行する
- ダイレクト接続(COM B)された管理PCから実行する

起動方法の手順については、「ESMPRO/ServerManager」インストレーションガイドを参照 してください。

| ∎<br>更要 | • | BIOSセットアップユーティリティのBootメニューで起動順序を変えな<br>いでください。光ディスクドライブが最初に起動するようになっていな<br>いと使用できません。                                                                                                    |
|---------|---|----------------------------------------------------------------------------------------------------|
|         | • | LAN接続は管理用LANポートのみ使用可能です。                                                                                                    |
|         | • | ダイレクト接続はシリアルポートBのみ使用可能です。                                                                                                    |
|         | • | コンソールレスで本装置を遠隔操作するためには、操作する管理PCと<br>の通信方法や詳細な設定を保存した「設定情報ファイル」を格納したフ<br>ロッピーディスクを必ずフロッピーディスクドライブに挿入しておく必<br>要があります。「設定情報ファイル」はツールメニューのシステムマ<br>ネージメント機能や、ESMPRO/BMC Configurationまたは<br>ESMPRO/ServerAgent Extensionで作成することができます。「設<br>定情報ファイル」はフロッピーディスクのルートディレクトリに必ず以<br>下のファイル名で作成してください。 |
|         |   | <設定情報ファイル名>: CSL_LESS.CFG                                                                                                    |
|         | • | BIOSセットアップユーティリティを通常の終了方法以外の手段(電源<br>OFFやリセット)で終了するとリダイレクションが正常にできない場合<br>があります。設定ファイルで再度設定を行ってください。                                                                                                    |
|         | • | Windows Server 2008でCOMのダイレクト接続を行う場合は、デ<br>バイスマネージャでCOMポートを「無効」に設定して、リブートを実<br>施してください。                                                                                                    |
|         |   |                                                                                                    |

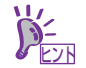

BIOS設定情報は以下の値にセットされます。

- LAN Controller: [Enabled]
- Serial Port A: [Enabled]
- Serial Port A I/O Address: [3F8]
- Serial Port A Interrupt: [IRQ 4]
- Serial Port B: [Enabled]
- Serial Port B I/O Address: [2F8]
- Serial Port B Interrupt: [IRQ 3]
- BIOS Redirection Port: [Serial Port B]
- Baud Rate: [19.2K]
- Flow Control: [CTS/RTS]
- Console Type: [PC ANSI]

# 移動と保管

本体を移動・保管するときは保守サービス会社に連絡して、ラックからの取り外しを依頼し てください。

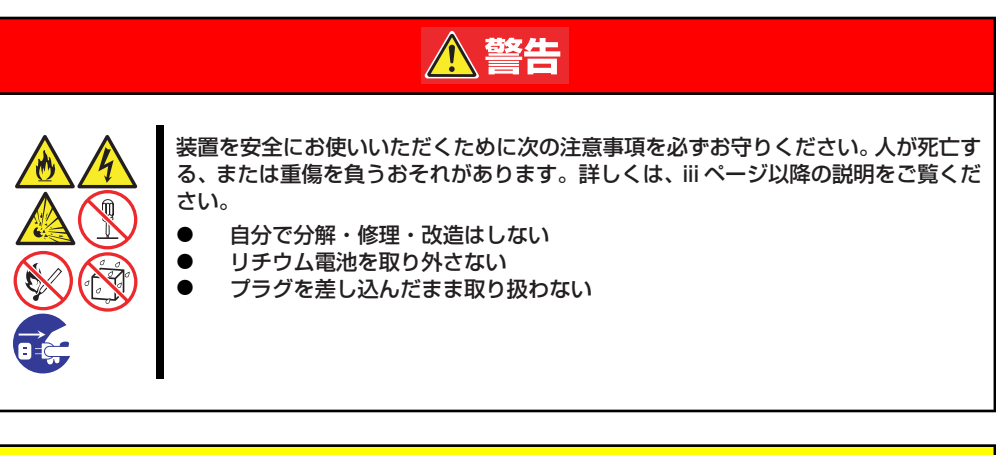

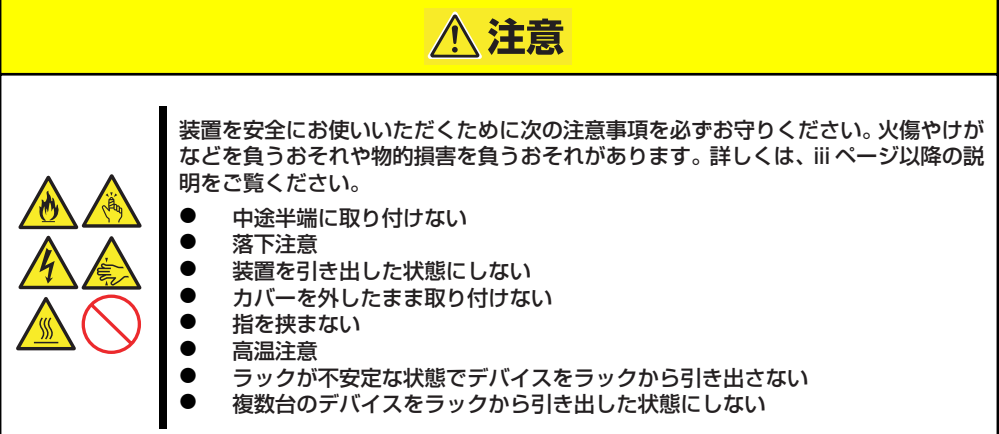

- フロアのレイアウト変更など大掛かりな作業の場合はお買い上げの販売店または保守サービス会社に連絡してください。
   ハードディスクドライブに保存されている大切なデータはバックアップをとっておいてください。
   ハードディスクドライブを内蔵している場合はハードディスクドライブに衝撃を与えないように注意して本体を移動させてください。
   再度、運用する際、内蔵機器や本体を正しく動作させるためにも室温を保てる場所に保管することをお勧めします。装置を保管する場合は、保
  - 保てる場所に保管することをお勧めします。装置を保管する場合は、係 管環境条件(温度:-10~55℃、湿度:20~80%)を守って保管し てください(ただし、結露しないこと)。
- 1. 本体にフロッピーディスク、ディスクをセットしている場合は取り出す。
- 2. 本体の電源をOFF(POWERランプ消灯)にする。
- 3. 本体に接続している電源コードをコンセントから抜く。
- 4. 本体に接続しているケーブルをすべて取り外す。

- 5. ラックに搭載している場合は、180ページを参照して本体をラックから取り出す。
- 6. 本体に傷がついたり、衝撃や振動を受けたりしないようしっかりと梱包する。

■○ 輸送後や保管後、装置を再び運用する場合は、運用の前にシステム時計の確 認・調整をしてください。システム時計を調整しても時間の経過と共に著しい 遅れや進みが生じる場合は、お買い求めの販売店、または保守サービス会社に 保守を依頼してください。本装置、および、内蔵型のオプション機器は、寒い 場所から暖かい場所に急に持ち込むと結露が発生し、そのまま使用すると誤動 作や故障の原因となります。装置の移動後や保管後、再び運用する場合は、使 用環境に十分なじませてからお使いください。

# ユーザーサポート

アフターサービスをお受けになる前に、保証およびサービスの内容について確認してください。

## 保証について

本装置には『保証書』が添付されています。『保証書』は販売店で所定事項を記入してお渡し しますので、記載内容を確認のうえ、大切に保管してください。保証期間中に故障が発生し た場合は、『保証書』の記載内容にもとづき無償修理いたします。詳しくは『保証書』および この後の「保守サービスについて」をご覧ください。

保証期間後の修理についてはお買い求めの販売店、最寄りのNECまたは保守サービス会社に 連絡してください。

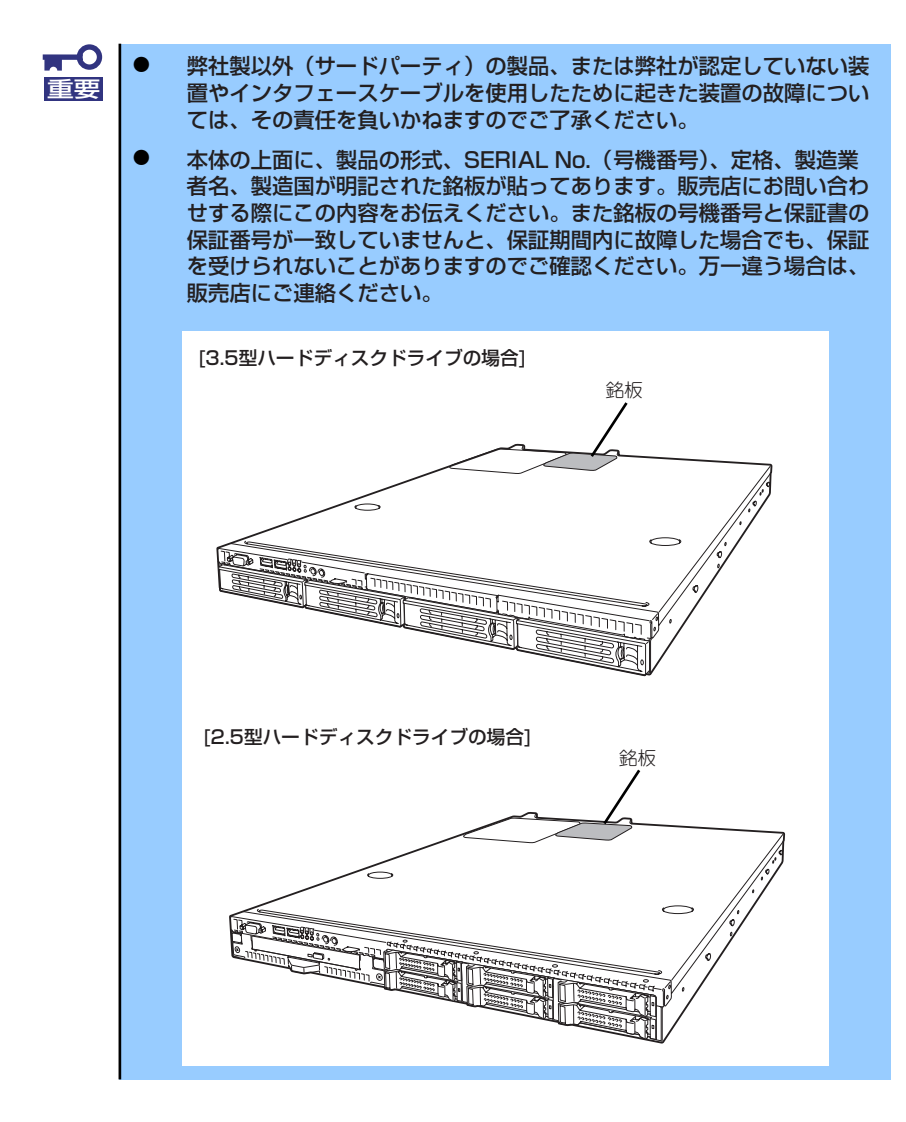

## 修理に出される前に

「故障かな?」と思ったら、以下の手順を行ってください。

- 電源コードおよび他の装置と接続しているケーブルが正しく接続されていることを 確認します。
- 2. 「障害時の対処(345ページ)」を参照してください。該当する症状があれば記載 されている処理を行ってください。
- 本装置を操作するために必要となるソフトウェアが正しくインストールされている ことを確認します。
- 4. 市販のウィルス検出プログラムなどでサーバをチェックしてみてください。

以上の処理を行ってもなお異常があるときは、無理な操作をせず、お買い求めの販売店、最 寄りのNECまたは保守サービス会社にご連絡ください。その際にサーバのランプの表示や ディスプレイ装置のアラーム表示もご確認ください。故障時のランプやディスプレイによる アラーム表示は修理の際の有用な情報となることがあります。保守サービス会社の連絡先に ついては、付録B「保守サービス会社網一覧」をご覧ください。 なお、保証期間中の修理は必ず保証書を添えてお申し込みください。

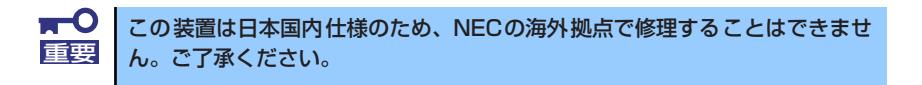

## 修理に出される時は

修理に出される時は次のものを用意してください。

- □ 保証書
- □ ディスプレイ装置に表示されたメッセージのメモ
- □ 障害情報(385ページに記載している情報などが含まれます。障害情報は保守サー ビス会社から指示があったときのみ用意してください。)
- □ 本体・周辺機器の記録

## 補修用部品について

本装置の補修用部品の最低保有期間は、製造打ち切り後5年です。

## 保守サービスについて

保守サービスはNECの保守サービス会社、およびNECが認定した保守サービス会社によってのみ実施されますので、純正部品の使用はもちろんのこと、技術力においてもご安心の上、ご都合に合わせてご利用いただけます。

なお、お客様が保守サービスをお受けになる際のご相談は、弊社営業担当または代理店で承ってお りますのでご利用ください。保守サービスは、お客様に合わせて2種類用意しております。

保守サービスメニュー

| 契約保守サービス | お客様の障害コールにより優先的に技術者を派遣し、修理にあた<br>ります。この保守方式は、装置に応じた一定料金で保守サービス<br>を実施させていただくもので、お客様との間に維持保守契約を結<br>ばせていただきます。さまざまな保守サービスを用意しています。<br>詳しくはこの後の説明をご覧ください。 |
|----------|----------------------------------------------------------------------------------------------------|
| 未契約修理    | お客様の障害コールにより、技術者を派遣し、修理にあたります。<br>保守または修理料金はその都度精算する方式で、作業の内容に<br>よって異なります。                                                                             |

NECでは、お客様に合わせてさまざまな契約保守サービスを用意しております。 サービスの詳細については、

「PCサーバ サポート情報 (http://support.express.nec.co.jp/pcserver/)」 をご覧ください。

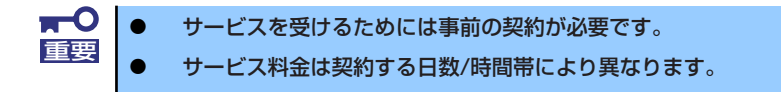

## 情報サービスについて

本製品に関するご質問・ご相談は「ファーストコンタクトセンター」でお受けしています。 ※ 電話番号のかけまちがいが増えております。番号をよくお確かめの上、おかけください。

> ファーストコンタクトセンター TEL. 03-3455-5800(代表)

受付時間/9:00~12:00、13:00~17:00 月曜日~金曜日(祝祭日を除く)

お客様の装置本体を監視し、障害が発生した際に保守拠点からお客様に連絡する「エクスプレス通報サービス/エクスプレス通報サービス(HTTPS)」の申し込みに関するご質問・ご相談は「エクスプレス受付センター」でお受けしています。

※ 電話番号のかけまちがいが増えております。番号をよくお確かめの上、おかけください。

### エクスプレス受付センター TEL. 0120-22-3042

受付時間/9:00~17:00 月曜日~金曜日(祝祭日を除く)

インターネットでも情報を提供しています。

[NEC コーポレートサイト] http://www.nec.co.jp/

製品情報やサポート情報など、本製品に関する最新情報を掲載しています。

http://www.fielding.co.jp/

NECフィールディング(株)ホームページ:メンテナンス、ソリューション、用品、施設 工事などの情報をご紹介しています。 Э Х <del>Т</del>